# ระบบสารสนเทศนิสิต

มหาวิทยาลัยเกษตรศาสตร์ วิทยาเขตเฉลิมพระเกียรติ จังหวัดสกลนคร

ระบบสารสนเทศนิสิต เป็นระบบลงทะเบียนออนไลน์(ตามปฏิทินการศึกษา) แสดงข้อมูลการลงทะเบียนเรียน รายงานตารางเรียน(ส่วนบุคคล) รายงานตารางสอบ(ส่วนบุคคล) ข้อมูลผลการเรียน รายงานวิชาที่เรียนได้ตาม หลักสูตร พิมพ์ใบเพิ่ม-ถอนรายวิชา พิมพ์ใบชำระค่าธรรมเนียมการศึกษา (ตามปฏิทินการศึกษา) พิมพ์ใบเสร็จรับเงิน ค่าธรรมเนียมการศึกษา

การเข้าเว็บ ควรเข้าจาก เว็บมหาวิทยาลัยฯ www.csc.ku.ac.th หากมีการเปลี่ยนแปลงข้อมูล เว็บ มหาวิทยาลัยฯ จะเป็นข้อมูลปัจจุบัน

#### สารบัญ

| 1 การลงทะเบียนเรียนออนไลน์ | 5  |
|----------------------------|----|
| 1.1 ลงทะเบียนเรียน         | 6  |
| 2 รายงาน                   | 10 |
| 3 พิมพ์เอกสาร              | 15 |
| 4 ลิงค์อื่นๆ               | 21 |
| ภาคผนวก                    | 32 |

**การเข้าถึงระบบสารสนเทศ** เข้าเว็บมหาวิทยาลัยเกษตรศาสตร์ วิทยาเขตเฉลิมพระเกียรติ จังหวัดสกลนคร

- (1) พิมพ์ www.csc.ku.ac.th
- (2) ເມນູ [นิสิต]
- (3) เลือกระบบสารสนเทศนิสิต

| INTNEWS ประกาศรายข้อผู้มีสิทธิบ<br>มหาวิทยาลั<br>อิทยาเขตเฉลิมพร | ข้ารัมการศัตเลือกเป็นพนักงานมหาวิทยาลัยสายวิชากว<br>โยเกษตรศาสตร์<br>ระเกียรติ จังหวัดสกลนคร | ≡ กาษาไกย III ENGUSH V ₹                       | ัท 🖸 🔊 คนหา Q<br>ผู้มีสิทธิ์เข้าศึกษา TCAS souที่ 1/2<br>.csc. Admission online |
|------------------------------------------------------------------|----------------------------------------------------------------------------------------------|------------------------------------------------|---------------------------------------------------------------------------------|
| หน้าหลัก วิทยาเขต ~                                              | การเข้าศึกษา ~ บุคคลทั่วไป ~ นิสิเ                                                           | ต 🗸 บุคลากร 🗸 การบริหาร 🗸                      | วิจัย 🗸 หน่วยงาน 🗸                                                              |
| ข่าวสำหรับนิสิต                                                  | ระบบสารสนเทศ                                                                                 | เอกสาร/รายงาน                                  | ประเมินความพึงพอใจ                                                              |
| > ข่าวทะเบียนและปร 3                                             | > ระบบสารสนเทศนิสิต                                                                          | <ul> <li>ปฏิทินการศึกษา</li> </ul>             | > ประเมินการสอน                                                                 |
| > ข่าวฝึกอบรม                                                    | > ระบบสารสนเทศสำหรับผู้                                                                      | <ul> <li>รายงานการลงทะเบียนเรียนKU8</li> </ul> | <ul> <li>ประเมินความพึ่งพอใจต่อ มก.</li> </ul>                                  |
| > ข่าวกิจกรรมนิสิต                                               | <br>ปกครอง                                                                                   | <ul> <li>รายงานสถานะการบันทึกเกรด</li> </ul>   | <ul> <li>ระบบประเมินบัณฑิตยุคใหม่</li> </ul>                                    |
| > ข่าวทุนการศึกษา                                                | <ul> <li>ระบบตรวจสอบชั่วโมงกิจกรรม</li> </ul>                                                | > รายงานสถานะ KU7                              |                                                                                 |
| > ข่าวงานคลัง                                                    | > ระบบตรวจสอบพัสดุไปรษณีย์                                                                   | <ul> <li></li></ul>                            |                                                                                 |
| > ข่าวหอพัก                                                      | > ตารางเรียน                                                                                 | <ul> <li>ดาวน์โหลดแบบฟอร์ม</li> </ul>          |                                                                                 |
|                                                                  | > ตารางสอบ                                                                                   |                                                |                                                                                 |
|                                                                  | > ตรวจสอบเลขที่นั่งสอบ                                                                       |                                                |                                                                                 |
|                                                                  |                                                                                              |                                                |                                                                                 |

### **การเข้าใช้งานระบบ** กรอกข้อมูล STUDENT ACCOUNT ให้ครบ จากนั้น กด ปุ่ม (ตกลง)

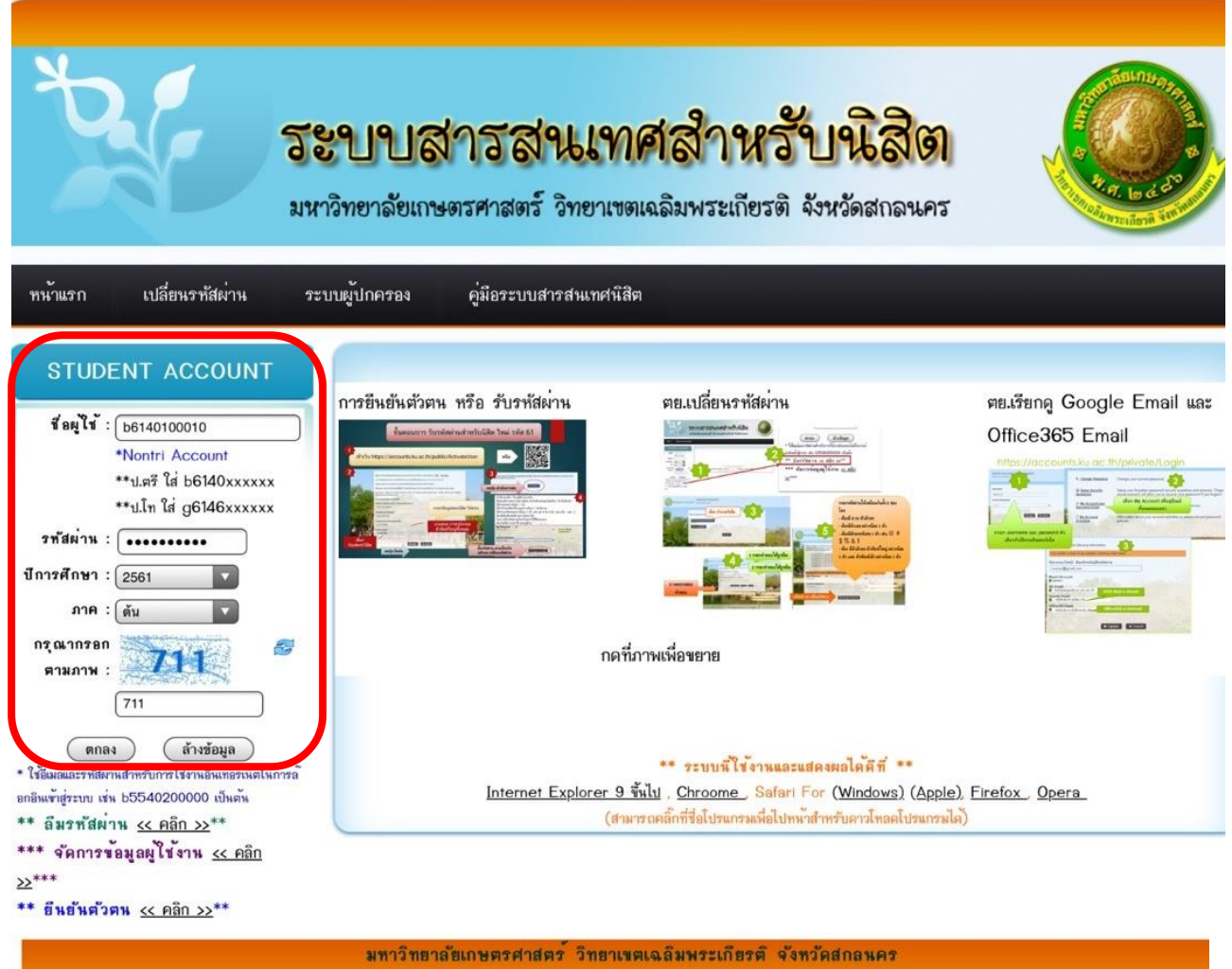

พัฒนาโดย : สำนักวิทยบริการ ฝ่ายเทคโนโลยีสารสนเทศ

ภาพแสดง หน้าแรกของระบบสารสนเทศนิสิต

หมายเหตุ

- 1. ลืมรหัสผ่าน กด **\*\* ลืมรหัสผ่าน** <u><< คลิก >></u>\*\* (<u>https://accounts.ku.ac.th/public/ForgottenPassword</u>)
- 2. จัดการข้อมูลผู้ใช้งาน ดูเมล์ Google Email, Office365 Email \*\*\* จัดการข้อมูลผู้ใช้งาน << คลิก >>\*\*\*

(https://accounts.ku.ac.th/)

3. ยังไม่มีรหัสผ่าน กด **\*\* ยืนยันตัวตน** <u><< คลิก >></u>**\*\* (https://accounts.ku.ac.th/public/ActivateUser)** 

**หน้าแรกแสดงปฏิทินการศึกษา** แสดงปฏิทินแต่ละภาคการศึกษา ชื่อ-นามสกุล รูป ภาพ(ถ้ามี) และสถานะนิสิต

ปฏิทินการศึกษา จะแสดงวันที่และเวลา ในการเปิดลงทะเบียนเรียน ในระบบ ขอให้นิสิตตรวจสอบข้อมูลและ ยึดข้อมูลจากระบบเท่านั้น

| ð               |                     | <b>วีะบบส</b><br>มหาวิทยาลัยเกษ | <b>การสายเง</b><br>เดรศาสตร์ วิทยาเข   | <b>าศสำหร</b> ั<br>ตเฉลิมพระเกียรด์    | <b>วับนิธิ</b><br>กิ จังหวัดสกล | 101<br>14PT                      |
|-----------------|---------------------|---------------------------------|----------------------------------------|----------------------------------------|---------------------------------|----------------------------------|
| หน้าแรก เ       | ลงทะเบียน >>        | รายงาน >>                       | พิมพ์เอกสาร >>                         | ลิงค์อี่นๆ >>                          | คู่มือ อ                        | อกจากระบบ                        |
| ยินดีต้อนร่     | ับ :: <b>ชื่อ -</b> | นามสกุล (รหัสเ                  | นิสิต) > สถานะยื่เ                     | เขอจบ <mark>(ถ้ามี)</mark>             |                                 |                                  |
|                 |                     | <u>ปฏิ</u>                      | นิธี<br><u>ประ</u><br>ทินการศึกษา ภาคร | <b>กาศ</b><br>เ <u>ัน ปีการศึกษา 2</u> | <u>2561</u>                     |                                  |
| สำหรับนิสิตรหัย | 1                   |                                 | ช่วงเวลา                               |                                        |                                 | สถานะ                            |
| 54 - 58         |                     | 31 กรกฎาคม 2561                 | เวลา 8.30 ห. ถึง 01 สิง                | หาคม 2561 เวลา 23                      | .59 h.                          | เปิดให้ลงทะเบียนออนไลน์          |
| 59              |                     | 02 สิงหาคม 2561 เ               | วลา 8.30 น. ถึง 03 สิง                 | กาคม 2561 เวลา 23.                     | 59 ห.                           | เปิดให้ลงทะเบียนออนไลน์          |
| 60              |                     | 04 สิงหาคม 2561 เ               | วลา 8.30 น. ถึง 05 สิง                 | หาคม 2561 เวลา 23.                     | 59 น.                           | เปิดให้ลงทะเบียนออนไลน์          |
| 54 - 61         |                     | 06 สีงหาคม 2561 เ               | วลา 8.30 น. ถึง 12 สีงห                | ทคม 2561 เวลา 23.                      | 59 n.                           | เปิดให้ลงทะเบียนล่าช้าออนไลน์    |
| 54 - 61         |                     | 13 สี                           | ไงหาคม 2561 ถึง 19 สิง                 | หาคม 2561                              |                                 | เพิ่มรายวิชาโดยใช้ KU3           |
| 54 - 61         |                     | 13 ส                            | งหาคม 2561 ถึง 04 กัง                  | เยายน 2561                             |                                 | งดเรียนบางรายวิชาโดยไม่ติด W     |
| 54 - 61         |                     | 13 สี                           | ใงหาคม 2561 ถึง 19 สิง                 | หาคม 2561                              |                                 | เปิดให้อาจารย์อนุญาตการลงทะเบียน |
| 54 - 61         |                     | 05 1                            | กันยายน 2561 ถึง 14 ตุ                 | ลาคม 2561                              |                                 | งดเรียนบางรายวิชาโดยติด W        |
|                 |                     |                                 | * ยึดเวลาตาม                           | แชิร์ฟเวอร์ *                          |                                 |                                  |

มทาวิทยาลัยเกษตรศาสตร์ วิทยาเขตเฉลิมพระเกียรติ จังหวัดสกลนคร พัฒนาโดย : สำนักวิทยบริการ ฝ่ายเทคโนโลยีสารสนเทศ

ภาพแสดง ปฏิทินการศึกษา ในภาคต้น ปีการศึกษา 2561

## 1 การลงทะเบียนเรียนออนไลน์

เมนู ลงทะเบียนเรียน ระบบจะเปิดให้นิสิตตามชั้นปีลง ตามกำหนดปฏิทินเท่านั้น โดยเริ่ม เปิดระบบเวลา 8.30 น. ของวันแรก (กรณีเปิดให้ลงทะเบียนเรียน 2 วัน นิสิตสามารถเริ่มลง เวลา 0.01 น. ของวันที่ 2 ได้เลย)

เมนู ลงทะเบียนเรียนล่าช้า-เพิ่มรายวิชาออนไลน์ ระบบจะเปิดให้ตามกำหนดปฏิทิน **"ลงทะเบียนเรียนล่าช้า** ออนไลน์" นิสิตทุกชั้นปีสามารถลงทะเบียนได้ และสำหรับนิสิตติดล็อคการลงทะเบียนเรื่องประเมินการเรียนการสอน จะสามารถลงทะเบียนออนไลน์ได้ ในช่วงนี้

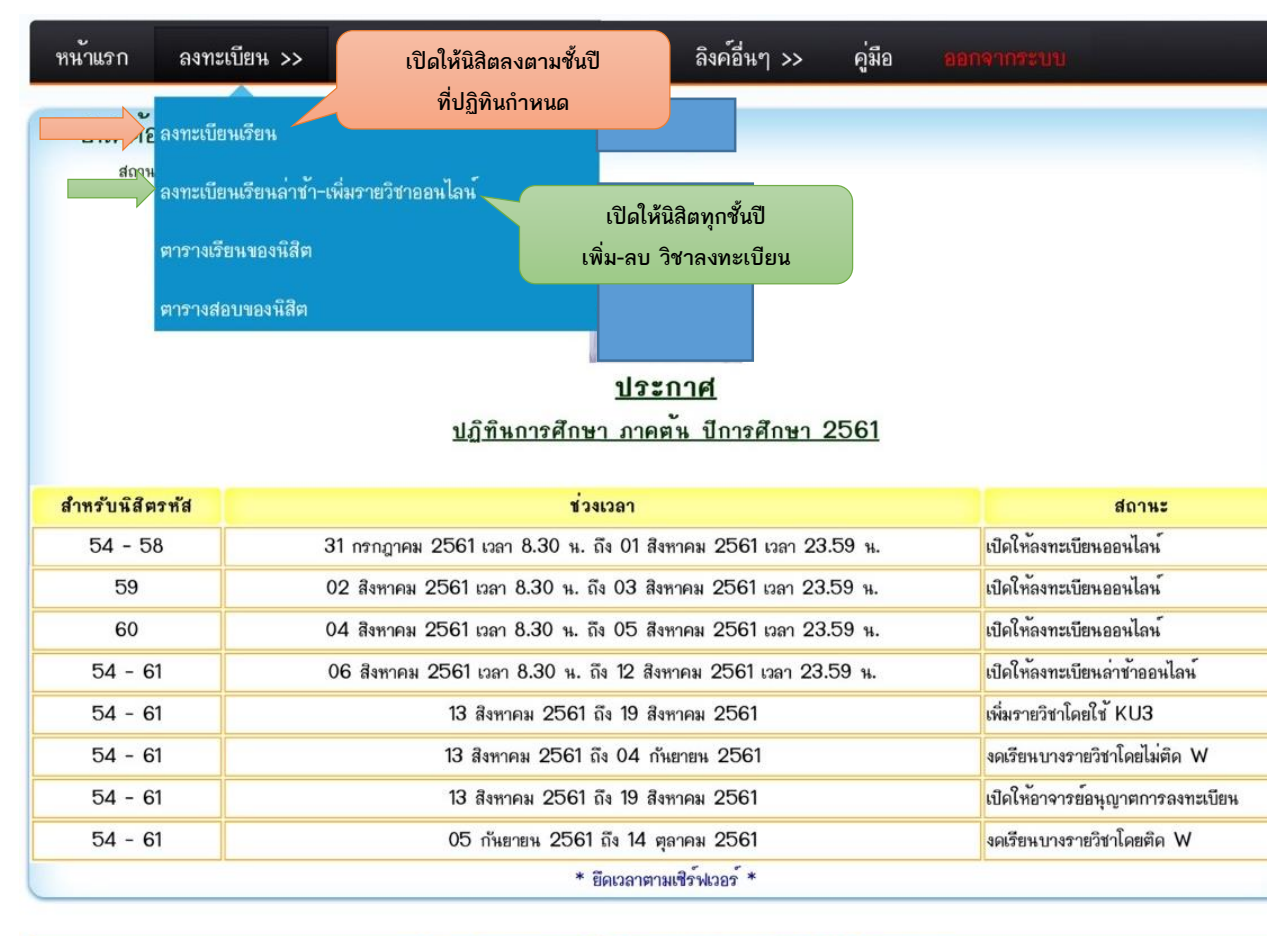

มหาวิทยาลัยเกษตรศาสตร์ วิทยาเขตเฉลิมพระเกียรติ จังหวัดสกลนคร พัฒนาโดย : สำนักวิทยบริการ ฝ่ายเทคโนโลยีสารสนเทศ

ภาพแสดง เมนูในระบบสารสนเทศนิสิต

#### 1.1 ลงทะเบียนเรียน

นิสิตจะต้องตรวจสอบสถานะภาพของนิสิต การล็อคสิทธิ์การลงทะเบียนต่างๆ เช่น ชำระค่าธรรมเนียม การศึกษา ค่าปรับห้องสมุด เป็นต้น ก่อนลงทะเบียนเรียนทุกครั้ง เนื่องจากนิสิตที่ไม่อยู่ในสถานะอยู่ระหว่างศึกษา หรือ ติดล็อคการลงทะเบียนเรียน จะไม่สามารถลงทะเบียนได้ตามปฏิทินการศึกษา

 พิมพ์รหัสวิชา 8 หลัก ในช่องรหัสวิชา เมื่อครบ 8 ระบบจะแสดง ชื่อวิชา(ปีวิชา) ที่เปิดให้นิสิตลงทะเบียนได้ โดยขั้นตอนนี้จะมีการตรวจสอบข้อมูลดังนี้

| 04205453 | โรงจักรและสถานีไฟฟ้าย่อย (55) | ©C CA | 3  |          | เพิ่ม |
|----------|-------------------------------|-------|----|----------|-------|
|          |                               | รวม   | 21 | หน่วยกิด |       |

วิชาพื้นฐาน หากนิสิตยังไม่ผ่านวิชาพื้นฐานตามที่ระบบกำหนดจะไม่สามารถลงทะเบียนเรียนวิชานั้น

ได้ (ระบบจะแสดงข้อมูลการตรวจสอบตามภาพ)

| <b>แสดงข้อมูลตา</b> ร<br>หิสิตต้องสอบได้ รา | ม ดู่มือ :: 04205453(55) พื้นฐาน 04812351(55)<br>ยวิชาบังคับก่อนอย่างน้อย 1 ตัว (04812351(55) [C+]) | จึงสามารถลงเร | รียนวิชา 0420 | )5453 ได้ (ใ | นวงเล็บ[]ศึ | ่อ ผลการเรียน) |          |
|---------------------------------------------|----------------------------------------------------------------------------------------------------|---------------|---------------|--------------|-------------|----------------|----------|
| รหัสวิชา                                    | นี้ควิหา                                                                                            | ประเภท        | หมู่เรียน     | หน่วยกิต     | สถานะ       | ผลการอนุญาต    | เพิ่ม/ลบ |
| 04205453                                    | โรงจักรและสถานีไฟฟ้าย่อย (55)                                                                       | С             | 1             | 3            |             | รอผลอนุญาต     | ລນ       |

- หน่วยกิตรวม (ในภาคการศึกษาปกติ นิสิตจะต้องลงทะเบียน ไม่น้อยกว่า 9 หน่วยกิต และไม่เกิน 22

หน่วยกิต ส่วนในการศึกษาภาคฤดูร้อน ลงทะเบียนเรียนได้ไม่เกิน 7 หน่วยกิต)

| 04205453 | โรงจักรและสถานีไฟฟ้าย่อย (55) | ©C OA |     | 3  |          | เพิ่ม |
|----------|-------------------------------|-------|-----|----|----------|-------|
|          |                               |       | รวม | 21 | หน่วยกิต |       |

- เลือกประเภท (ระบบกำหนดค่า C เป็นค่ามาตรฐาน)

| 04205453 | โรงจักรและสถานีไฟฟ้าย่อย (55) | ©C ○A | 3  | l        | เพิ่ม |
|----------|-------------------------------|-------|----|----------|-------|
|          |                               | รวม   | 21 | หน่วยกิต |       |

C หมายถึง การลงทะเบียนเรียนประเภทนับหน่วยกิต นำผลการเรียนมาคิดแต้มคะแนนเฉลี่ยสะสม

หรือ

A หมายถึง การลงทะเบียนเรียนประเภทไม่นับหน่วยกิต (ผลการเรียน N,NP) ไม่นำผลการเรียนมาคิดแต้มคะแนนเฉลี่ยสะสม

- เลือกหมู่เรียน (ระบบจะแสดงเฉพาะหมู่เรียนที่เปิดในระบบตารางเรียน)

| 04205453 <b>โรงจักรและสถานีไฟฟ้าย่อย (55)</b> |                                                                                                    | เพิ่ม |
|-----------------------------------------------|----------------------------------------------------------------------------------------------------|-------|
|                                               | 1 หน่วยกิต                                                                                                    |       |
| <b>5</b> . <b>1</b>                           | a de la constancia de la constancia de la constancia de la constancia de la constancia de la constancia de la c |       |

- กดปุ่ม (เพิ่ม)

| 04205453 โรงจักรและสถานีไฟฟ้าย่อย (55) | ©C ○A | 3  |          | เพิ่ม |
|----------------------------------------|-------|----|----------|-------|
|                                        | รวม   | 21 | หน่วยกิต |       |

- เมื่อกด ปุ่มเพิ่มระบบจะตรวจสอบ ข้อมูลเพิ่มเติม ดังนี้
  - จำนวนผู้ลงทะเบียนที่เปิดให้นิสิต
  - วิชาเรียน ซ้ำ >> นิสิตต้องลบหมู่เรียนเดิมออกก่อน เพื่อลงหมู่ใหม่
  - ตารางเรียนต้องไม่ทับซ้อนกัน

มหาวิทยาลัยเกษตรศาสตร์ วิทยาเขตเฉลิมพระเกียรติ จังหวัดสกลนคร กองบริกาการกลาง งานเทคโนโลยีสารสนเทศ

ตารางสอบต้องไม่ทับซ้อนกัน (ยกเว้นนิสิตชั้นปีสุดท้าย สามารถยื่นคำร้องขอสอบต่อเนื่องได้ที่ งาน

ทะเบียนและประมวลผล)

|           | ลงทะเบียนอ                         | <b>อนไลน์</b> ภา | เคต้น ปีก   | ารศึกษา    | 2561       |                |         |
|-----------|------------------------------------|------------------|-------------|------------|------------|----------------|---------|
|           |                                    | ชื่อ - นามส      | กุล (รหัสนิ | สิต)       |            |                |         |
|           | คณะ ทรัพยากรอรรมชาติและอุตสาหกรร   | ามเกษตร ห        | ลักสูตร เทศ | าโนโลยีการ | อาหาร (ภาเ | คปกติ) (A5201) |         |
| รหัสวิชา  | ชื่อวิชา                           | ประเภท           | หมูเรียน    | หน่วยกิต   | สถานะ      | ผลการอนุญาต    | เพิ่ม/ล |
| 01132101  | ผู้ประกอบการรุ่นใหม่ (55)          | С                | 1           | 3          |            | รอผลอนุญาต     | ດນ      |
| 01376101  | วรรณกรรมกับชีวิต (59)              | С                | 3           | 3          |            | รอผลอนุญาต     | ດນ      |
| 04151212  | อาหารและโภชนาการ (60)              | С                | 1           | 2          |            | รอผลอนุญาต     | ດນ      |
| *04151231 | ส่วนผสมในกระบวนการแปรรูปอาหาร (60) | С                | 101         | 2          |            | รอผลอนุญาต     | ດນ      |
| *04151231 | ส่วนผสมในกระบวนการแปรรูปอาหาร (60) | С                | 1           | 2          |            | รอผลอนุญาต     | ດນ      |
| *04201203 | หลักเคมีวิเคราะห์เชิงปริมาณ (60)   | С                | 101         | 3          |            | รอผลอนุญาต     | ດນ      |
| *04201203 | หลักเคมีวิเคราะห์เชิงปริมาณ (60)   | С                | 1           | з          |            | รอผลอนุญาต     | (ຄນ     |
| *04201208 | หลักเคมีเชิงพิสิกส์ (60)           | С                | 101         | 3          |            | รอผลอนุญาต     | ດນ      |
| *04201208 | หลักเคมีเชิงฟิสิกส์ (60)           | С                | 1           | 3          |            | รอผลอนุญาต     | ດນ      |
| 04201301  | หลักชีวเคมี (60)                   | С                | 1           | 3          |            | รอผลอนุญาต     | ດນ      |
| 04201302  | ปฏิบัติการหลักชีวเคมี (60)         | С                | 102         | 1          |            | รอผลอนุญาต     | ດນ      |
|           |                                    |                  |             |            |            |                |         |
|           |                                    |                  | 5091        | 20         | หม่ายกิด   |                |         |

ภาพแสดง วิชาที่นิสิตลงทะเบียนเรียนในภาคต้น ปีการศึกษา 2561

### 1.2 ลงทะเบียนเรียนล่าช้าออนไลน์

้ขั้นตอนเหมือนลงทะเบียนเรียนออนไลน์ แต่จะเปิดให้นิสิตทุกชั้นปี สามารถลงทะเบียนได้ รวมถึง ที่ติดล็อคการลงทะเบียนเรียนต่างๆ ที่ไม่สามารถลงทะเบียนเรียนออนไลน์ได้ตามกำหนดปฏิทิน นิสิต

|           | ลงทะเบยน                     | ลาชาออนเล    | ภาคตน เ     | ปการศึกษา   | 1 2561     |                |         |
|-----------|------------------------------|--------------|-------------|-------------|------------|----------------|---------|
|           |                              | ชื่อ - นาม   | สกุล (รหัส  | นิสิต)      |            |                |         |
| P         | าณะ ทรัพยากรอรรมชาติและอุตสา | หกรรมเกษตร ห | ลักสูตร เทศ | จโนโลยีการย | อาหาร (ภาค | ลปกติ) (A5201) |         |
| รหัสวิชา  | ชื่อวิชา                     | ประเภท       | หมู่เรียน   | หน่วยกิต    | สถานะ      | ผลการอนุญาต    | เพิ่ม/: |
| 01132101  | ผู้ประกอบการรุ่นใหม่ (55)    | С            | 1           | 3           |            | รอผลอนุญาต     | (ລນ     |
| *04201208 | หลักเคมีเชิงฟิสิกส์ (60)     | С            | 101         | 3           |            | รอผลอนุญาต     | ลม      |
| *04201208 | หลักเคมีเชิงฟิสิกส์ (60)     | С            | 1           | 3           |            | รอผลอนุญาต     | (ລນ     |
|           | หลักชีวเคมี (60)             | С            | 1           | 3           |            | รอผลอนุญาต     | ດນ      |
| 04201301  |                              |              |             |             |            |                | _       |

ภาพแสดง วิชาที่นิสิตลงทะเบียนเรียนล่าช้าออนไลน์ ในภาคต้น ปีการศึกษา 2561

 ตารางเรียนของนิสิต ในตารางเรียน ประกอบด้วย ห้องเรียน วันเวลาเรียน และอาจารย์ผู้สอน หากมีการ เปลี่ยนแปลงข้อมูล ให้นิสิตยึดข้อมูลตามระบบ

| หน้าแรก  | ลงทะเบียน                                          | >> ราย                                                                                          | งาน >>                | พื                                                                       | มพเอกสาร                                                        | >> ह           | จึงคอีน                                                     | พา >>  | କୃ                                                                          | มือ                                                 | 8809                             | ากจะ   | สมบ     |         |        |
|----------|----------------------------------------------------|-------------------------------------------------------------------------------------------------|-----------------------|--------------------------------------------------------------------------|-----------------------------------------------------------------|----------------|-------------------------------------------------------------|--------|-----------------------------------------------------------------------------|-----------------------------------------------------|----------------------------------|--------|---------|---------|--------|
|          |                                                    |                                                                                                 | ตา                    | รางเ                                                                     | <b>รียน</b> ภา                                                  | คตั้น ป        | ไการเ                                                       | ศึกษา  | 25                                                                          | 61                                                  |                                  |        |         |         |        |
|          |                                                    |                                                                                                 |                       |                                                                          | ชื่อ - น                                                        | ามสกุล         | (รหัส                                                       | นิสิต) |                                                                             |                                                     |                                  |        |         |         |        |
|          | คณะ ทรัพยา                                         | กรธรรมชาต์                                                                                      | າແລະອຸຮ               | เสาหกร                                                                   | ารมเกษตร                                                        | หลักสู         | ตร เร                                                       | ทคโนโ  | ลยึการ                                                                      | าอาหาร                                              | (ภาค                             | าปกต์  | คิ) (/  | \$5201  | )      |
| เวลา     | 8.0                                                | 0                                                                                               | 9.00                  | 10.00                                                                    | 11.00                                                           | 12.0           | 00                                                          | 13.00  | 14                                                                          | .00                                                 | 15.0                             | 00     | 16.00   | 17.00   | 18.00  |
| วัน      | .00                                                | .30                                                                                             | .00 .30               | .00 .30                                                                  | .00 .3                                                          | 00.00          | .30                                                         | 00 .30 | .00                                                                         | .30                                                 | .00                              | .30    | .00 .30 | .00 .30 | .00 .3 |
| อาทิตย์  |                                                    |                                                                                                 | <                     |                                                                          |                                                                 | ····· Ť        | หน้ไม่มีเรียง                                               | ц      |                                                                             |                                                     |                                  | >>     |         |         |        |
| จันทร์   | 8.0                                                | วรรณกรรมกับชีวิต หลั<br><u>01376101</u> หมู่ 3 <u>0420</u><br>.00-11.00 (ท้อง 2-302) 11.00-12.3 |                       | หลักรีว<br><u>0420130</u><br>11.00-12.30 (                               | เคมี<br><u>1</u> ทมู่ 1<br>ท้อง 9-307)                          |                | ผู้ประกอบการรุ่ง<br><u>01132101</u> พล<br>14.00-17.00 (พ้อง |        |                                                                             | อบการรุ่ม<br><u>2101</u> หมู่<br>00 (ห้อง           | ใหม่<br>1<br>2-30-               | 4)     |         |         |        |
| อังคาร   | หลักเคมีวิเ<br><u>042</u><br>8.00-10.              | คราะท์เขิงปริมาณ<br><u>01203</u> หมู่ 1<br>00 (ท <sup>ั</sup> ธง 7-310)                         |                       | 8าพา<br><u>04</u><br>10.00-                                              | าและโภชหาการ<br>1 <u>51212</u> หมู่ 1<br>12.00 (ท้อง 20<br>303) | -              |                                                             |        | <u>04</u><br>14.00                                                          | หลักมีวเคมี<br><u>201301</u> ห<br>-15.30 (1<br>305) | มู่ 1<br>กัอง 9-                 |        |         |         |        |
| พุธ      | ส่วนผสมในกระบวน<br><u>0415123</u><br>8.00-9.00 (ทั | การแปรรูปอาหาร<br><u>1</u> หมู่ 1<br>้อง 20-303)                                                | ส <b>่วนผสม</b><br>9. | ໃນດ <b>ຈະ</b> ນວນ<br><u>0415123</u><br>00-12.00                          | การแปรรูปอาหาร<br>1 หมู่ 101<br>(ท้อง 8/2)                      |                |                                                             |        | 14.00                                                                       | เล้กเคมีเขีง<br>04201208<br>-16.00 (พ               | พีสึกส์<br>1. พมู่ 1<br>เอง 20-1 | 01)    |         |         |        |
| พฤทัสบคี |                                                    |                                                                                                 |                       | ปฏิ<br><u>04</u><br>9.30-                                                | บัติการหลักชีวเคมี<br><u>201302</u> หมู่ 10<br>12.30 (ห้อง 6-2  | i<br>2<br>202) |                                                             |        |                                                                             |                                                     |                                  |        |         |         |        |
| ศุกร์    |                                                    | หลักเคมีวิเคราะ<br>04201203<br>9.30-12.30 (                                                     |                       | มีวิเคราะท์เขิงปรีม<br><u>201203</u> หมู่ 10<br>12.30 (ท <b>้อง 6</b> -: | กณ<br>1<br>201)                                                 | 1)             |                                                             |        | หลักเคมีเร็งพิสิกส์<br><u>04201208</u> หมู่ 101<br>14.00-17.00 (ท้อง 6-101) |                                                     |                                  | 1)     |         |         |        |
|          |                                                    |                                                                                                 |                       |                                                                          |                                                                 |                |                                                             |        |                                                                             |                                                     |                                  | 107107 |         | -1      |        |

<u>พิมพ์ตารางเรียน</u>

ภาพแสดง ตารางเรียนของนิสิต ในภาคต้น ปีการศึกษา 2561

1.4 ตารางสอบของนิสิต ในตารางสอบ ประกอบด้วย วันและเวลาสอบ หากมีการเปลี่ยนแปลงข้อมูล ยกเลิกสอบ ไม่จัดสอบ ให้นิสิตยึดข้อมูลตามระบบ

| หน้าแรก | ลงทะเบียน             | >> รายงาน          | >> พิมพ์    | เอกสาร >>                       | ลิงค์อื่นๆ >>          | คู่มือ     | ออกจากระบบ |         |
|---------|-----------------------|--------------------|-------------|---------------------------------|------------------------|------------|------------|---------|
|         |                       |                    | maaaada     | <b>u</b> 000mil                 | ปีอาคสีอนอ (           | 0561       |            |         |
|         |                       |                    |             |                                 |                        |            |            |         |
|         |                       |                    |             | ชื่อ - นามส                     | กุล (รหัสนิสิต)        |            |            |         |
|         | คณะ ทรัพยา            | กรอรรมชาติและ      | ะอุตสาหกรรง | แกษตร หลั                       | กสูตร เทคโนโลยี        | การอาหาร   | (ภาคปกติ)  | (A5201) |
|         |                       |                    | )<br>I      | ตารางสอบตาราง                   | สอบกลางภาค             |            |            |         |
| วัน     | ที่สอบ                | เวลาที่            | สอบ         |                                 |                        | วิชา       | i          |         |
| 2 (23   | n. <b>s. 2561</b> )   | 13.30-1            | 16.30       | <u>04201302</u> ปฏิ             | บัติการหลักชีวเคมี     | (60)       |            |         |
| 3 (24   | n.g. 2561)            | 13.30-1            | 16.30       | <u>04151231</u> ส่วน            | ผสมในกระบวนการเ        | เปรรูปอาหา | r (60)     |         |
| 4 (25   | n.g. 2561)            | 9.00-1             | 2.00        | <u>04201203</u> หลั             | ักเคมีวิเคราะท์เชิงปร่ | ริมาณ (60) |            |         |
| 5 (26   | n.g. 2561)            | 9.00-1             | 2.00        | <u>01132101</u> ผู <b>้</b> ประ | ะกอบการรุ่นใหม่ (5     | 5)         |            |         |
| 6 (27   | n.g. 2561)            | 9.00-1             | 2.00        | <u>04201301</u> หลัก            | าชีวเคมี (60)          |            |            |         |
| 7 (28   | n.g. 2561)            | 9.00-1             | 2.00        | <u>04201208</u> หล้             | ักเคมีเชิงพิสิกส์ (60  | ))         |            |         |
| 9 (30   | n. <b>s. 2561)</b>    | 9.00-1             | 2.00        | <u>04151212</u> อาห             | ารและโภชนาการ (6       | 60)        |            |         |
|         |                       |                    |             |                                 |                        |            |            |         |
|         |                       |                    |             | ตารางสอบตาราง                   | สอบภาคปลาย             |            |            |         |
| วัน     | ที่สอบ                | เวลาที่            | สอบ         |                                 |                        | วิชา       | 1          |         |
| 2 (11 ช | .ค. 2561)             | 13.30-1            | 16.30       | <u>04201302</u> ปฏิ             | บัติการหลักชีวเคมี     | (60)       |            |         |
| 3 (12 1 | r.ค. 2561)            | 13.30-1            | 16.30       | <u>04151231</u> ส่วน            | ผสมในกระบวนการเ        | เปรรูปอาหา | r (60)     |         |
| 4 (13 t | r.ค. 2561)            | 9.00-1             | 2.00        | <u>04201203</u> หลั             | ักเคมีวิเคราะห์เชิงปร่ | รีมาณ (60) |            |         |
| 5 (14 f | <del>.</del> ค. 2561) | 9.00-1             | 2.00        | <u>01132101</u> ผู <b>้</b> ประ | ะกอบการรุ่นใหม่ (5     | 5)         |            |         |
| 6 (17 f | r.ค. 2561)            | 9.00-1             | 2.00        | <u>04201301</u> หลัง            | าชีวเคมี (60)          |            |            |         |
| 7 (18 1 | r.ค. 2561)            | 9.00-1             | 2.00        | <u>04201208</u> หล้             | ักเคมีเชิงพิสิกส์ (60  | ))         |            |         |
| 10 (21  | ช.ค. 2561)            | 9.00-1             | 2.00        | <u>04151212</u> อาห             | ารและโภชนาการ (6       | 60)        |            |         |
|         |                       |                    |             |                                 |                        |            |            |         |
|         |                       |                    |             |                                 |                        |            |            |         |
|         |                       |                    |             | วิชาที่ไม่จัดสอบ                | /ยกเลิกสอบ             |            |            |         |
|         | หม                    | ายเหตุ             |             |                                 |                        | วิชา       |            |         |
| - 1     | มจัดสอบ (ไม่มีสอ      | บไล่ ไม่มีสอบกลางภ | ne)         | <u>01376101</u> วรรณ            | ารรมกับชีวิต (59)      |            |            |         |
|         |                       |                    | * ถ้าวันและ | แวลาสอบ มีมากกว่                | า 1 วิชา คือ สอบชนกั   | H *        |            |         |
|         |                       |                    |             | พิมพ์ตารา                       | เงสลาเ                 |            |            |         |
|         | TRETTE LE NOBU        |                    |             |                                 |                        |            |            |         |

ภาพแสดง ตารางสอบของนิสิต ในภาคต้น ปีการศึกษา 2561

#### 2 รายงาน เมนู รายงาน >> ประกอบด้วย

- เมนู ผลการเรียนนิสิต
- เมนู รายงานการลงทะเบียนเรียน
- เมนู รายงานการเพิ่ม-ถอนรายวิชา
- เมนู สิทธิ์การลงทะเบียนเรียน
- เมนู ประวัตินิสิต

| หน้าแรก                | ลงทะเบียน >>              | รายงาน >>           | พิมพ์เอกสาร >>           | ลิงค์อื่นๆ    | <b>&gt;&gt;</b> | คู่มือ      |                                  |
|------------------------|---------------------------|---------------------|--------------------------|---------------|-----------------|-------------|----------------------------------|
| ยินดีต <sup>ั</sup> อา | แร้บ :: นางส่าว           | ผลการเรียนของนิสิ   | ព                        |               |                 |             |                                  |
| สถานะา                 | นิสิต :: อยู่ระหว่างศึกษา | รายงานการลงทะเป     | ่อนเรียน                 |               |                 |             |                                  |
|                        |                           | รายงานการเพิ่ม-ถ    | อนรายวิชา (KU4)          |               |                 |             |                                  |
|                        |                           | รายชื่อนิสิตลงทะเบี | ยนเรียน (KU8)            |               |                 |             |                                  |
|                        |                           | สิทธิ์การลงทะเบียน  | เรียนสำหรับนิสิต         |               |                 |             |                                  |
|                        |                           | ประวัตนิสิต         |                          |               | <u>าษา 2</u> ร  | 5 <u>61</u> |                                  |
| สำหรับนิสิตร           | หัส                       |                     | ช่วงเวลา                 |               |                 |             | สถานะ                            |
| 54 - 58                |                           | 31 กรกฎาคม 2561     | เวลา 8.30 น. ถึง 01 สิงห | ทคม 2561 เ    | วลา 23.5        | 9 н.        | เปิดให้ลงทะเบียนออนไลน์          |
| 59                     |                           | 02 สิงหาคม 2561     | วลา 8.30 น. ถึง 03 สิงห  | าคม 2561 เ    | an <b>23.</b> 5 | 9 ห.        | เปิดให้ลงทะเบียนออนไลน์          |
| 60                     |                           | 04 สิงหาคม 2561     | วลา 8.30 น. ถึง 05 สีงห  | าคม 2561 เ    | an <b>23.</b> 5 | 9 ห.        | เปิดให้ลงทะเบียนออนไลน์          |
| 54 - 61                |                           | 06 สิงหาคม 2561     | เวลา 8.30 น. ถึง 12 สิงห | าคม 2561 เว   | ลา 23.5         | <b>Э</b> н. | เปิดให้ลงทะเบียนล่าช้าออนไลน์    |
| 54 - 61                |                           | 13 i                | สิงหาคม 2561 ถึง 19 สิงห | าคม 2561      |                 |             | เพิ่มรายวิชาโดยใช้ KU3           |
| 54 - 61                |                           | 13 ส์               | ไงหาคม 2561 ถึง 04 กัน   | ยายน 2561     |                 |             | งดเรียนบางรายวิชาโดยไม่ติด W     |
| 54 - 61                |                           | 13 -                | สีงหาคม 2561 ถึง 19 สีงห | ทคม 2561      |                 |             | เปิดให้อาจารย์อนุญาตการลงทะเบียน |
| 54 - 61                |                           | 05                  | กันยายน 2561 ถึง 14 ตุล  | าคม 2561      |                 |             | งดเรียนบางรายวิชาโดยติด W        |
|                        |                           |                     | * ยึดเวลาตาม             | เชิร์ฟเวอร์ * |                 |             |                                  |

มทาวิทยาลัยเกษตรศาสตร์ วิทยาเขตเฉลิมพระเกียรติ จังทวัดสกลนคร พัฒนาโดย : สำนักวิทยบริการ ผ่ายเทคโนโลยีสารสนเทศ

ภาพแสดง เมนูรายงาน

- -

2.1 รายงานผลการเรียนนิสิต รายงานข้อมูลผลการเรียนทุกภาคการศึกษา ประกอบด้วย รหัสวิชา ชื่อวิชา(ปีวิชา) ประเภทการลงทะเบียนเรียน(C นับหน่วยกิต, A ไม่นับหน่วยกิต) จำนวนหน่วยกิตที่ได้ ผลการเรียนที่ได้ จำนวนหน่วย กิตสะสม ผลการเรียนเฉลี่ย และสถานะผลการเรียน

| ภาคตั้น ปีกา                                                      | เรศึกษา 2560                                                                                                    |                                      |                            |                              |                                                 |        |
|-------------------------------------------------------------------|----------------------------------------------------------------------------------------------------|--------------------------------------|----------------------------|------------------------------|-------------------------------------------------|--------|
| รหัสวิชา                                                          | ชื่อวิชา                                                                                                    | ประเภท                               | หน่วยกิต                   | เกรค                         | ผลของแต้ม<br>ระคับคะแนน<br>คูณจำนวน<br>หน่วยกิต | G.P.A. |
| 01175126                                                          | ตะกร้อเพื่อสุขภาพ (58)                                                                                                    | С                                    | 1                          | А                            | 4                                               |        |
| 01371111                                                          | สื่อสารสนเทศ (55)                                                                                                    | С                                    | 1                          | В                            | 3                                               |        |
| 01999021                                                          | ภาษาไทยเพื่อการสื่อสาร (46)                                                                                                    | С                                    | 3                          | B+                           | 10.5                                            |        |
| 01999111                                                          | ศาสตร์แห่งแม่นดิน (58)                                                                                                    | С                                    | 2                          | А                            | 8                                               |        |
| 04101101                                                          | ชีววิทยาพื้นฐาน (60)                                                                                                    | С                                    | 4                          | С                            | 8                                               |        |
| 04201101                                                          | เคมีพื้นฐาน (60)                                                                                                    | С                                    | 3                          | C+                           | 7.5                                             |        |
| 04201102                                                          | ปฏิบัติการเคมีพื้นฐาน (60)                                                                                                    | С                                    | 1                          | B+                           | 3.5                                             |        |
| 04202105                                                          | คณิตศาสตร์ประยุกต์ (60)                                                                                                    | С                                    | 4                          | С                            | 8                                               |        |
|                                                                   |                                                                                                    | <b>2</b> .วม                         | 19                         |                              | 52.5                                            | 2.76   |
| สถานภาพ                                                           | ปกติ                                                                                                    | สะสม                                 | 19                         |                              | 52.5                                            | 2.76   |
| ภาคปลาย ปี                                                        | การศึกษา 2560                                                                                                    |                                      |                            |                              |                                                 |        |
| รหัสวิชา                                                          | ชี้อวิชา                                                                                                    | ประเภท                               | หน่วยกิต                   | เกรค                         | ผลของแต้ม<br>ระดับคะแนน<br>คูณจำนวน<br>หน่วยกิต | G.P.A. |
| 01175153                                                          | ศิลปะการป้องกันตัวและการต่อสู้ด้วยมวยไทย (58)                                                                                                    | С                                    | 1                          | А                            | 4                                               |        |
| 01355111                                                          | ภาษาอังกฤษพี้หฐาน I (43)                                                                                                    | С                                    | 3                          | Ρ                            | 0                                               |        |
| 04151131                                                          | วิทยาศาสตร์และเทคโนโลยีการอาหารเบื้องตัน (60)                                                                                                    | С                                    | 1                          | А                            | 4                                               |        |
| 04201201                                                          | เคมีอินทรีพื้นฐาน (60)                                                                                                    | С                                    | 3                          | C+                           | 7.5                                             |        |
| 04201202                                                          |                                                                                                    |                                      |                            |                              |                                                 | -      |
| 04201202                                                          | ปฏิบัติการเคมีอินทรีย์พื้นฐาน (60)                                                                                                    | С                                    | 1                          | C+                           | 2.5                                             |        |
| 04203102                                                          | ปฏิบัติการเคมีอินทรีย์พื้นฐาน (60)<br>หลักฟิสิกส์ (60)                                                                                                    | C<br>C                               | 1<br>3                     | C+<br>B+                     | 2.5<br>10.5                                     |        |
| <u>04203102</u><br>04203103                                       | ปฏิบัติการเคมีอินทรีย์พื้นฐาน (60)<br>หลักฟิสิกส์ (60)<br>หลักฟิสิกส์ ภาคปฏิบัติการ (60)                                                                                                    | С<br>С<br>С                          | 1<br>3<br>1                | C+<br>B+<br>A                | 2.5<br>10.5<br>4                                |        |
| 04203102<br>04203103<br>04204201                                  | ปฏิบัติการเคมีอินทรีย์พื้นฐาน (60)<br>หลักฟิสิกส์ (60)<br>หลักฟิสิกส์ ภาคปฏิบัติการ (60)<br>หลักสถิติ (60)                                                                                    | C<br>C<br>C<br>C<br>C                | 1<br>3<br>1<br>3           | C+<br>B+<br>A<br>D           | 2.5<br>10.5<br>4<br>3                           |        |
| 04203102           04203103           04204201           04401112 | ปฏิบัติการเคมีอินทรีย์พื้นฐาน (60)<br>หลักฟิสิกส์ (60)<br>หลักฟิสิกส์ ภาคปฏิบัติการ (60)<br>หลักสถิติ (60)<br>บุคลิกภาพและมารยาทสังคมสำหรับการบริการชุมชน (55)                                | C<br>C<br>C<br>C<br>C<br>C           | 1<br>3<br>1<br>3<br>1      | C+<br>B+<br>A<br>D<br>A      | 2.5<br>10.5<br>4<br>3<br>4                      |        |
| 04203102<br>04203103<br>04204201<br>04401112<br>04804115          | ปฏิบัติการเคมีอินทรีย์พื้นฐาน (60)<br>หลักฟิสิกส์ (60)<br>หลักฟิสิกส์ ภาคปฏิบัติการ (60)<br>หลักสถิติ (60)<br>บุคลิกภาพและมารยาทสังคมสำหรับการบริการชุมชน (55)<br>จิตอาสาเพื่อพัฒนาชุมชน (55) | C<br>C<br>C<br>C<br>C<br>C<br>C<br>C | 1<br>3<br>1<br>3<br>1<br>3 | C+<br>B+<br>A<br>D<br>A<br>A | 2.5<br>10.5<br>4<br>3<br>4<br>12                |        |

ภาพแสดง รายงานผลการเรียนของนิสิต

2.2 รายงานการลงทะเบียนเรียน รายงานข้อมูลผลการลงทะเบียนเรียนในภาคการศึกษานั้น ประกอบด้วย รหัส วิชา ชื่อวิชา(ปีวิชา) ประเภทการลงทะเบียนเรียน(C นับหน่วยกิต, A ไม่นับหน่วยกิต) หมู่เรียน จำนวนหน่วยกิตที่ ลงทะเบียนเรียน สถานะการเห็นชอบ/ไม่เห็นชอบจากอาจารย์ที่ปรึกษา จำนวนหน่วยกิตรวม ค่าธรรมเนียมการศึกษา และแสดงวันที่สามารถพิมพ์ใบเสร็จรับเงิน(KU2) ได้จากระบบ

|                                                                                                    |                               |        | ทมู    |            | เพิ่ม/             | <mark>เห็นชอบห</mark> |                    |
|----------------------------------------------------------------------------------------------------|-------------------------------|--------|--------|------------|--------------------|-----------------------|--------------------|
| วทัสวิชา           01132101           01376101           04151212           04151231 **           04201203 ** | רור כים ורפוייכ               | บระเภท | บรรยาย | ปฏิบัติการ | หนวยกต             | งด                    | ไม่                |
| 01132101                                                                                                    | ผู้ประกอบการรุ่นใหม่          | С      | 1      |            | 3                  |                       | รอเพ็นชอ           |
| 01376101                                                                                                    | วรรณกรรมกับชีวิต              | С      | 3      |            | 3                  |                       | <i>รอเพ็นชอ</i>    |
| 04151212                                                                                                    | อาหารและโภชนาการ              | С      | 1      |            | 2                  |                       | รอเพ็นชอ           |
| 04151231 **                                                                                                   | ส่วนผสมในกระบวนการแปรรูปอาหาร | С      | 1      | 101        | 2                  |                       | รอเพ็นชอ           |
| 04201203 **                                                                                                   | หลักเคมีวิเคราะห์เชิงปริมาณ   | С      | 1      | 101        | 3                  |                       | รอเพ็นชอ           |
| 04201208 **                                                                                                   | หลักเคมีเชิงฟิสิกส์           | С      | 1      | 101        | 3                  |                       | รอเพ็นชอ           |
| 04201301                                                                                                    | หลักชีวเคมี                   | С      | 1      |            | 3                  |                       | รอเพ็มชอ           |
| 04201302                                                                                                    | ปฏิบัติการหลักชีวเคมี         | С      | 102    |            | 1                  |                       | รอเห็นชอ           |
|                                                                                                    | *                             |        |        | - F.       | รวม                | 20                    | หน่วยกิด           |
|                                                                                                    |                               |        |        | >          | > <u>พิมพ์ ราย</u> | งานการล               | ่<br>งทะเบียนเรียน |

ค่าธรรมเนียมการศึกษา 15,000.00 บาท ใบเสร็จรับเงินสามารถพิมฟโดตั้งแต่วันที่ 20 สิงหาคม 2561 เป็นตันไป

ภาพแสดง รายงานการลงทะเบียนเรียนในภาคต้น ปีการศึกษา 2561

2.3 รายงานการเพิ่ม-ถอนรายวิชา รายงานข้อมูลผลการลงทะเบียนเรียนด้วย แบบฟอร์มเปลี่ยนแปลงการ ลงทะเบียนเรียน (KU3) ประกอบด้วย สถานะการลงทะเบียนเรียน รหัสวิชา ชื่อวิชา(ปีวิชา) ประเภทการลงทะเบียน เรียน(C นับหน่วยกิต, A ไม่นับหน่วยกิต) จำนวนหน่วยกิตที่ลงทะเบียนเรียน หมู่เรียน จำนวนหน่วยกิต

| ์ หน้าแรก ลงทะ                                         | แบียน >>     | รายงาน >> พิมพ์เอกสาร >>   | ลิงค์อื่นๆ >>       | คู่มือ ออก     | จากระบบ    |                        |       |
|--------------------------------------------------------|--------------|----------------------------|---------------------|----------------|------------|------------------------|-------|
| รายงานการเพิ่ม-ถอนรายวิชา (KU4) ภาคตัน ปีการศึกษา 2560 |              |                            |                     |                |            |                        |       |
|                                                        |              | ชื่อ - นามสก               | ล (รทัสนิสิต)       |                |            |                        |       |
| A                                                      | ณะ ทรัพยากร  | อรรมชาติและอุตสาหกรรมเกษตร | หลักสูตร เพาะเลี้ยง | สัตว์น้ำ (ภาคป | ກສົ) (A560 | 1)                     |       |
| ดแดงกระสึกไม่                                          |              | อาเสืออิชาเอี่ย            |                     | alerton        | ทมู่เ      | รียน                   | หน่วย |
| อห์เย็บคุณรอเท                                         | 2.054.3.0.1  | 2.19.05.31.12.99           |                     | 11220111       | บรรยาย     | ปฏิบัติการ             | กิต   |
| อนุญาต                                                 | 01423113     | สัตววิทยาทั่วไป (54)       |                     | C              | -          | 101                    | 3     |
| อนุญาต                                                 | 01423113     | สัตววิทยาทั่วไป (54)       |                     | С              | 1          | -                      | 3     |
|                                                        |              |                            |                     |                |            |                        |       |
| ดนญาตหรือไม่                                           | ระสัสวิชา    | รายที่ยวิชางอ              |                     | າໄຈະແດກ        | หมู่เ      | รียน                   | หน่วย |
| 2 10 10 10 10 10                                       | 3 112 3 11 1 | 3 10 00 3 0 100            |                     | ussann         | บรรยาย     | ปฏิบัติกา <del>ร</del> | กิต   |
| อนุญาต                                                 | 01355113     | ภาษาอังกฤษพื้นฐาน III (43) |                     | D              | 2          | -                      | 3     |

ประเภทการลงทะเบียน C นับหน่วยกิต A ไม่นับหน่วยกิต D ถอนรายวิชา

ภาพแสดง รายงานการเพิ่ม-ถอนรายวิชา (KU4) ในภาคต้น ปีการศึกษา 2561

#### 2.4 สิทธิ์การลงทะเบียนเรียน รายงานข้อมูลสิทธิ์การลงทะเบียนเรียน แสดง

- ข้อมูลทุน(ถ้ามี) ทุนที่ได้รับสำหรับค่าธรรมเนียมการศึกษา

- ข้อมูลการล็อคสิทธิ์การลงทะเบียนเรียน ประกอบด้วย สถานะการล็อค รายการล็อค สถานที่ติดต่อกรณีพบ

ปัญหา หน่วยงานที่ล็อค และหมายเหตุ

#### \*\* หากสถานะ Lock ให้ติดต่อหน่วยงาน ตามที่แสดง เพื่อปลดล็อคก่อนลงทะเบียนเรียน \*\*

| รายงานสิทธิ์การลงทะเบียนเรียนสำหรับนิสิต ภาคตัน ปีการศึกษา 2560 |                                                                                     |                                   |                  |                          |  |  |  |
|-----------------------------------------------------------------|-------------------------------------------------------------------------------------|-----------------------------------|------------------|--------------------------|--|--|--|
|                                                                 | ชื่อ - นามสกุล (รหัสนิสิต)                                                          |                                   |                  |                          |  |  |  |
|                                                                 | คณะ ทรัพยากรธรรมชาติและอุตสาทกรรมเกษตร หลักสูตรเพาะเลี้ยงสัตว์น้ำ (ภาคปกติ) (A5601) |                                   |                  |                          |  |  |  |
| นิสิตได้รับทุน/                                                 | กู้ยืม                                                                              |                                   |                  |                          |  |  |  |
|                                                                 | ประเภท                                                                              | จำนวนเงิน (บาท)                   |                  | สถานะ                    |  |  |  |
| ทุนกู้ยืมเพื่อการศึ                                             | กษา : กองทุนเงินให้กู้ยืมเพื่อการศึกษา (กยศ.)                                       | 12,600.00 บา                      | ท กยศ./          | ้กรอ. รอการอนุมัติกู้ยืม |  |  |  |
|                                                                 |                                                                                     |                                   |                  |                          |  |  |  |
| สถานะ                                                           | ประเภทการลัยค                                                                       |                                   | หน่วยงานที่ล๊อค  | หมายเหตุ                 |  |  |  |
| Lock                                                            | ยังไม่ชำระค่าเทอม ติดต่อการเงิน อาคาร 1 ชั้น 2 หรื                                  | <sup>1</sup> อ 042-725-005 ฝ่ายทะ | เบียนและประมวลผล |                          |  |  |  |
| Lock                                                            | ค้างชำระค่าหอพัก ติดต่องานหอพัก อาคาร 3 ชั้น 1                                      | หรือ 042-725-025  ฝ่ายงา          | นที่พักอาศัย     |                          |  |  |  |

ภาพแสดง รายงานสิทธิ์การลงทะเบียนเรียน

2.5 **ประวัตินิสิต** รายงานข้อมูลประวัตินิสิต ได้แก่ ชื่อ-นามสกุล ภาษาไทย-ภาษาอังกฤษ ที่อยู่ปัจจุบัน หมายเลข โทรศัพท์ สถานะนิสิต (หากข้อมูลผิดพลาดให้แจ้งแก้ไขข้อมูลที่ งานทะเบียนและประมวลผล)

| รายงานประวัตินิสิต                                                                     |
|----------------------------------------------------------------------------------------|
| ชื่อ - นามสกุล (รหัสนิสิต)                                                             |
| คณะ ศิลปศาสตร์และวิทยาการจัดการ หลักสูตรการจัดการโรงแรมและท่องเที่ยว (ภาคปกติ) (C5501) |
| รหัสนิสิต : 6055                                                                       |
| ชื่อ-นามสกุล (ไทย) : นางสาว                                                            |
| STUDENT NAME (EN) : Miss                                                               |
| ที่อยู่ :                                                                              |
| เบอร์โทรศัพท์ : 060                                                                    |
| หลักสูตร : การจัดการโรงแรมและท่องเที่ยว (C5501)                                        |
| คณะ : ศิลปศาสตร์และวิทยาการจัดการ (C)                                                  |
| Ku Google mail : prese@ku.th                                                           |
| Office 365 mail : prese@live.ku.th                                                     |
| สถานะหิสิต : อยู่ระหว่างศึกษา                                                          |

ku google mail (ใช้ใน Google class room) , Office 365 mail

ภาพแสดง ข้อมูลประวัตินิสิต

#### 3 พิมพ์เอกสาร >> ประกอบด้วย

- เมนู แบบฟอร์มขอเปลี่ยนแปลงการลงทะเบียนเรียน (KU3)
- เมนู ใบเสร็จรับเงิน (KU2)
- เมนู พิมพ์ใบชำระค่าธรรมเนียมการศึกษา ประกอบด้วย ภาคการศึกษาปกติ และโครงการสหกิจศึกษา
- เมนู พิมพ์ใบชำระเงินค่าหอพัก

| หน้าแรก ลงทะเบียน >> รายงาน >> | พิมพ์เอกสาร >>         | ลิงค์อื่นๆ >>      | คู่มือ |                   |
|--------------------------------|------------------------|--------------------|--------|-------------------|
| ยินดีต้อนรับ ::                | แบบฟอร์มขอเปลี่ยนแปล   | งการลงทะเบียนเรียน | (KU3)  |                   |
| สถานะหิสิต :: อยู่ระหว่างศึกษา | ใบเสร็จรับเงิน (KU2)   |                    |        |                   |
|                                | พิมพ์ใบชำระค่าธรรมเนื  | ยมการศึกษา >>      |        | ภาคการศึกษาปกติ   |
|                                | พิมพ์ใบชำระเงินค่าหอพั | 'n >>              |        | โครงการสหกิจศึกษา |
|                                |                        | × ش                |        |                   |

ภาพแสดง เมนูพิมพ์เอกสาร

3.1 แบบฟอร์มขอเปลี่ยนแปลงการลงทะเบียนเรียน (KU3) ใช้สำหรับเปลี่ยนแปลงการลงทะเบียนเรียน สามารถเพิ่มวิชา หรือ ถอนรายวิชาที่ต้องการได้ (โดยต้องได้รับการยินยอมจาก อาจารย์ผู้สอนและอาจารย์ที่ปรึกษา)

\*\* เมื่อพิมพ์เอกสารออกจากระบบแล้ว ให้นิสิตนำเอกสารให้ อาจารย์ผู้สอนและอาจารย์ที่ปรึกษา เซ็นชื่อเพื่ออนุญาตลงทะเบียนเรียน จากนั้นให้นิสิตนำส่งเอกสาร KU3 ให้ฝานทะเบียนและประมวลผลบันทึก ข้อมูล ตามระยะเวลาที่ปฏิทินกำหนด \*\*

ต้องการ เพิ่มวิชาเรียน กดเมนู (ขอเพิ่มวิชาเรียน) หรือ ถอนวิชาที่ลงทะเบียนเรียน/เปลี่ยนหมู่เรียน กด [ของดวิชาเรียน]

| หน้าแรก | ลงทะเบียน            | >> รายงาน               | >> พิมพ์เอกสาร       | >> ลิงค์อื่นๆ > | > คู่มือ | ออกจากระบบ |  |
|---------|----------------------|-------------------------|----------------------|-----------------|----------|------------|--|
| ામમુ >> | <u>รายการทั้งหมด</u> | <u>ขอเพิ่มวิชาเรียน</u> | <u>ของควิชาเรียน</u> |                 |          |            |  |

ระบบดาวนโหลดแบบขอเปลี่ยนแปลงการลงทะเบียนเรียน (KU3) เป็นระบบที่ช่วยในการเลือกรายวิชาและหมู่เรียน เพื่อขอเพิ่มหรืองดรายวิชา โดเ ไม่ได้ทำการส่งข้อมูลไปยังฐานข้อมูลแต่อย่างใด และไม่มีการปิดเปิดระบบตามระยะเวลาการเพิ่มหรืองครายวิชา นิสิตจะต้องตรวจสอบระยะเวลาในการเพิ่ หรืองครายวิชา ตามปฏิทินการศึกษา (Version 1.4)

ภาพแสดง เมนูสำหรับส่วน บันทึกแบบฟอร์มขอเปลี่ยนแปลงวิชาลงทะเบียนเรียน (KU3)

#### ขอเพิ่มวิชาเรียน

- 3.1.1 กรอกรหัสวิชาที่ต้องการ กดปุ่ม (ค้นหา) ระบบจะแสดงรายวิชาที่ เปิดในระบบ
- 3.1.2 เลือกประเภทการลงทะเบียนเรียน (C นับหน่วยกิต A ไม่นับหน่วยกิต) ในหมู่ที่ต้องการ
- 3.1.3 กดเพิ่ม ในหมู่ที่ต้องการ

| หน้าแรก                | ลงทะเบียน >> รายงาน >> พิมพ์เอกสาร >> ลิงค์อื่นๆ >                            | > คู่มือ          | ออกจากระเ          | IU.              |         |
|------------------------|-------------------------------------------------------------------------------|-------------------|--------------------|------------------|---------|
| เมนู >> <u>ว</u>       | <u>ายการทั้งหมด ขอเพิ่มวิชาเรียน ของดวิชาเรียน</u> (เลขที่ 1)                 |                   |                    |                  |         |
| ค้นหาข้อมูล            | 013552                                                                        |                   |                    |                  | ค้นหา   |
| * ประ                  | ะเภทการลงทะเบียนเรียน C คือลงทะเบียนเรียนตามหลักสูตรและนำผลการเรียนมาคิดคะแนน | แฉลียสะสม และ A   | A คือลงทะเบียนเรีย | หโดยไม่หับหน่วยเ | กิต *   |
|                        | ข้อมูลรายวิชาตามตารางเรียน ประจำภาคตั้น ปี                                    | การศึกษา 256      | 1 2                |                  |         |
| รหัส                   | ชื่อวิชา (ปีที่เบิดวิชา)                                                      | <b>หม</b> ู่เรียน | หน่วยกิต           | ประเภท           | เลือก   |
| 01355201               | การอ่านภาษาอังกฤษเบื้องตัน (46)                                               | 1                 | 3                  | OC OA            | (เพิ่ม) |
| 013552 <mark>01</mark> | การอ่านภาษาอังกฤษเบื้องตัน (46)                                               | 2                 | 3                  | OC ○A            | (เพิ่ม  |
| <mark>013552</mark> 01 | การอ่านภาษาอังกฤษเบื้องตัน (46)                                               | 3                 | 3                  | OC ○A            | (เพิ่ม) |
| 01355203               | โครงสร้างภาษาอังกฤษเบื้องตัน (46)                                             | 1                 | 3                  | OC ○A            | (เพิ่ม  |
| 01355204               | การพัง-การพูดภาษาอังกฤษเบื้องตัน (46)                                         | 1                 | 3                  | OC OA            | (เพิ่ม  |
| <mark>013552</mark> 05 | การอ่านภาษาอังกฤษค้านสื่อสารมวลชน (43)                                        | 1                 | 3                  | OC ○A            | เพิ่ม   |

ภาพแสดง รายการค้นหารายวิชาเพื่อเพิ่มวิชาเรียนในแบบฟอร์มฯ

## เมื่อกด เพิ่ม แล้วระบบจะแสดง หน้ารวมรายการ

#### ระบบกำหนดให้เลือก เพิ่มรายวิชา หรือ ถอนรายวิชา อย่างละไม่เกิน 5 วิชา ต่อเอกสาร 1 แผ่น

|           |          | รายวิชาที่ขอเพิ่ม               |           |        |          |
|-----------|----------|---------------------------------|-----------|--------|----------|
| ลบ        | รหัส     | ชื่อวิชา                        | หมู่เรียน | ประเภท | หน่วยกิด |
| <u>ลบ</u> | 01355201 | การอ่านภาษาอังกฤษเบื้องต้น (46) | 1         | С      | 3        |
|           |          |                                 |           | รวม    | 3        |
|           |          | รายวิชาที่ของด                  |           |        |          |
| ลบ        | รหัส     | ชื่อวิชา                        | ทมู่เรียน | ประเภท | หน่วยกิด |
|           |          | ไม่พบข้อมูลวิชาที่ของค          |           |        |          |

ภาพแสดง หน้ารวมรายการ แบบฟอร์มขอเปลี่ยนแปลงวิชาลงทะเบียนเรียน (KU3)

การของดรายวิชา ระบบจะแสดงวิชาที่นิสิตลงทะเบียนเรียนแล้ว ให้นิสิตเลือก วิชาที่ต้องการ กดปุ่ม (งด)

\* หากต้องการเปลี่ยนหมู่เรียน ให้นิสิตเลือก (งด) หมู่แรกก่อน แล้ว ทำการเพิ่มวิชาเรียน หมู่ที่ต้องการ \*

| เมนู>> ร | <u>ายการทั้งหมด ขอเพิ่มวิชาเรียน ของดวิชาเรียน</u> (เลขที่ 1) |           |          |        |       |
|----------|---------------------------------------------------------------|-----------|----------|--------|-------|
|          | รายวิชาที่ของด                                                |           |          |        |       |
| รหัส     | นี้ย                                                          | หมู่เรียน | หน่วยกิต | ประเภท | เลือก |
| 01132101 | ผู้ประกอบการรุ่นใหม่                                          | 2         | 3        | Ċ      | งด    |
| 02033311 | การจัดการและการผลิตสัตว์ปีก                                   | 1         | 3        | С      | ৩০    |
| 02033341 | กายวิภาคและสรีรวิทยาของสัตว์เลี้ยง II                         | 1         | 3        | С      | 1 งด  |
| 02033341 | กายวิภาคและสรีรวิทยาของสัตว์เลี้ยง II                         | 102       | 3        | Ċ      | ৩০    |
| 02033351 | หลักสุขศาสตร์สัตว์และสุขาภิบาล                                | 1         | 3        | Ċ      | งด    |
| 02033351 | หลักสุขศาสตร์สัตว์และสุขาภิบาล                                | 102       | 3        | Ċ      | ৩০    |
| 02033391 | การวิจัยทางสัตว์                                              | 1         | 3        | C      | งด    |

\* กรณิที่นิสิตต้องการเปลี่ยนหมู่เรียนให้เลือกงครายวิชานั้นก่อน\*

ภาพแสดง รายการของด รายวิชาที่ลงทะเบียนเรียนในแต่ละภาคการศึกษา

เมื่อกดงดวิชาเรียนแล้ว ระบบจะแสดงหน้ารวมรายการ ให้นิสิตตรวจสอบ หมู่เรียน รายวิชา ประเภทการ ลงทะเบียนเรียนให้ถูกต้อง ก่อนกดพิมพ์เอกสาร

|           |          | รายวิชาที่ขอเพิ่ม                                                                                                    |                                                 |                     |          |
|-----------|----------|----------------------------------------------------------------------------------------------------|-------------------------------------------------|---------------------|----------|
| ลบ        | รหัส     | ชื่อวิชา                                                                                                    | หมู่เรียน                                       | ประเภท              | หน่วยกิด |
| <u>ลบ</u> | 01355201 | การอ่านภาษาอังกฤษเบื้องตัน (46)                                                                                                    | 1                                               | С                   | 3        |
|           |          |                                                                                                    |                                                 | รวม                 | 3        |
|           |          | รายวิชาที่ของด                                                                                                    |                                                 |                     |          |
| ลบ        | รหัส     | ชื่อวิชา                                                                                                    | ทมูเรียน                                        | ประเภท              | หน่วยกิต |
| <u>ลบ</u> | 04201302 | ปฏิบัติการหลักชีวเคมี (60)                                                                                                    | 102                                             | С                   | 1        |
|           |          |                                                                                                    |                                                 | รวม                 | 1        |
|           | กรถ      | เปลี่ยนแปลงจาก 20 หน่วยกิต เป็น 22 ห<br>*กำหนดการพิมพ์เอกสารการเพิ่มถอนไม่เกิน 5 ร<br>พิมพ์เอกสาร ยกเลิก<br>เาตรวจสอบเข้อมอให้ครบเก่อนสั่งพิมพ์เอกสาร เพราะเมื่อสั่งพิมพ์เอว หากต้องการแก้ไข | น่วยกิต<br>วิชา<br>1 นิสิตต้องเลือกรายวิชาและส่ | ้จพิมษ์ใหม่เท่านั้น | <u>.</u> |

ภาพแสดง หน้ารวมรายการ แบบฟอร์มขอเปลี่ยนแปลงวิชาลงทะเบียนเรียน (KU3)

3.2 ใบเสร็จรับเงิน (KU2) เมื่อถึงกำหนดให้เริ่มพิมพ์ใบเสร็จรับเงิน ระบบจะแสดง ลิงค์ให้พิมพ์เอกสาร เมื่อกด ลิงค์แล้ว ระบบจะดาวน์โหลดเอกสารเข้าเครื่องให้อัตโนมัติ (ส่วนใหญ่ไฟล์จะอยู่โฟลเดอร์ Download ของแต่ละเครื่อง)
 \* กดครั้งแรก จะเป็น ต้นฉบับ ครั้งต่อไปจะเป็นสำเนา \*

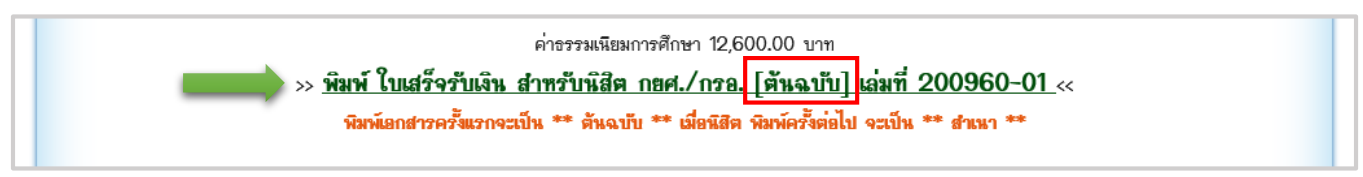

ภาพแสดง ลิงค์เพื่อพิมพ์ใบเสร็จเงินจากระบบ

**3.3 พิมพ์ใบชำระค่าธรรมเนียมการศึกษา** ประกอบด้วย ภาคการศึกษาปกติ(1) และโครงการสหกิจศึกษา(2) ระบบสามารถพิมพ์ใบชำระค่าธรรมเนียมการศึกษา ได้ตามกำหนดปฏิทิน ของแต่ละภาคการศึกษา หากพ้นกำหนดแล้ว นิสิตสามารถจ่ายค่าธรรมเนียมได้ที่ งานการเงิน (อาคาร 1 ชั้น 2)

| หน้าแรก ลงทะเบียน >> รายงาน >> | พิมพ์เอกสาร >> ลิงค์อื่นๆ >> คู่มือ          | ออกจากระบบ          |
|--------------------------------|----------------------------------------------|---------------------|
| ยินดีต้อนรับ ::                | แบบฟอร์มขอเปลี่ยนแปลงการลงทะเบียนเรียน (KU3) |                     |
| สถานะพิสิต :: อยู่ระหว่างศึกษา | ใบเสร็จรับเงิน (KU2)                         |                     |
|                                | พิมพ์ใบชำระค่าธรรมเนียมการศึกษา >>           | ภาคการศึกษาปกติ     |
|                                | พิมพ์ใบชำระเงินค่าหอพัก >>                   | โครงการสหกิจศึกษา 2 |
|                                | •                                            |                     |

้ตัวอย่างใบชำระค่าธรรมเนียมการศึกษา ภาคต้น ปีการศึกษา 2561 ประกอบด้วย ชื่อ-นามสกุล รหัสนิสิต หลักสูตร ค่าธรรมเนียมการศึกษา แต่ละภาคการศึกษา กำหนดชำระค่าธรรมเนียมการศึกษาในแต่ละภาคการศึกษา

| and a second second sec | โทรศัพท์ (042) 725004 (งานการเงิน)<br>ใบแทนการซำระเงิน ค่าธรรมเนียมการศึกษา<br>ภาคต <sup>้</sup> น ปีการศึกษา 2561 |                 |
|----------------------------------------------------------------------------------------------------|----------------------------------------------------------------------------------------------------|-----------------|
| ชื่อ-สกุล :                                                                                                    | รหัสนิสิต : เลขประจำตัวประชาชน                                                                                     | : <u>1</u> 59   |
| คณะ <u>ทรัพยา</u>                                                                                                    | <u>กรธรรมชาติและอุตสาหกรรมเกษตร</u> สาขาวิชา <u>เพาะเลี้ยงสัตว์น้ำ</u>                                             |                 |
| วันที่พิมพ์ราย                                                                                                    | การ <u>23 กรกฎาคม 2561</u> มีรายการชำระค่าธรรมเนียม ดังต่อไปนี้                                                    |                 |
| ลำดับที่                                                                                                    | รายการ                                                                                                    | จำนวนเงิน (บาท) |
| 1                                                                                                    | ค่าธรรมเนียมการศึกษาภาคต้น ปีการศึกษา 2561                                                                         | 12,600.00       |
|                                                                                                    | รวมจำนวนเงิน                                                                                                    | 12,600.00       |
|                                                                                                    | หนึ่งหมื่นสองพันหกร้อยบาทถ้วน                                                                                      |                 |

ภาพแสดง ตัวอย่างใบชำระค่าธรรมเนียมการศึกษา ภาคต้น ปีการศึกษา 2561

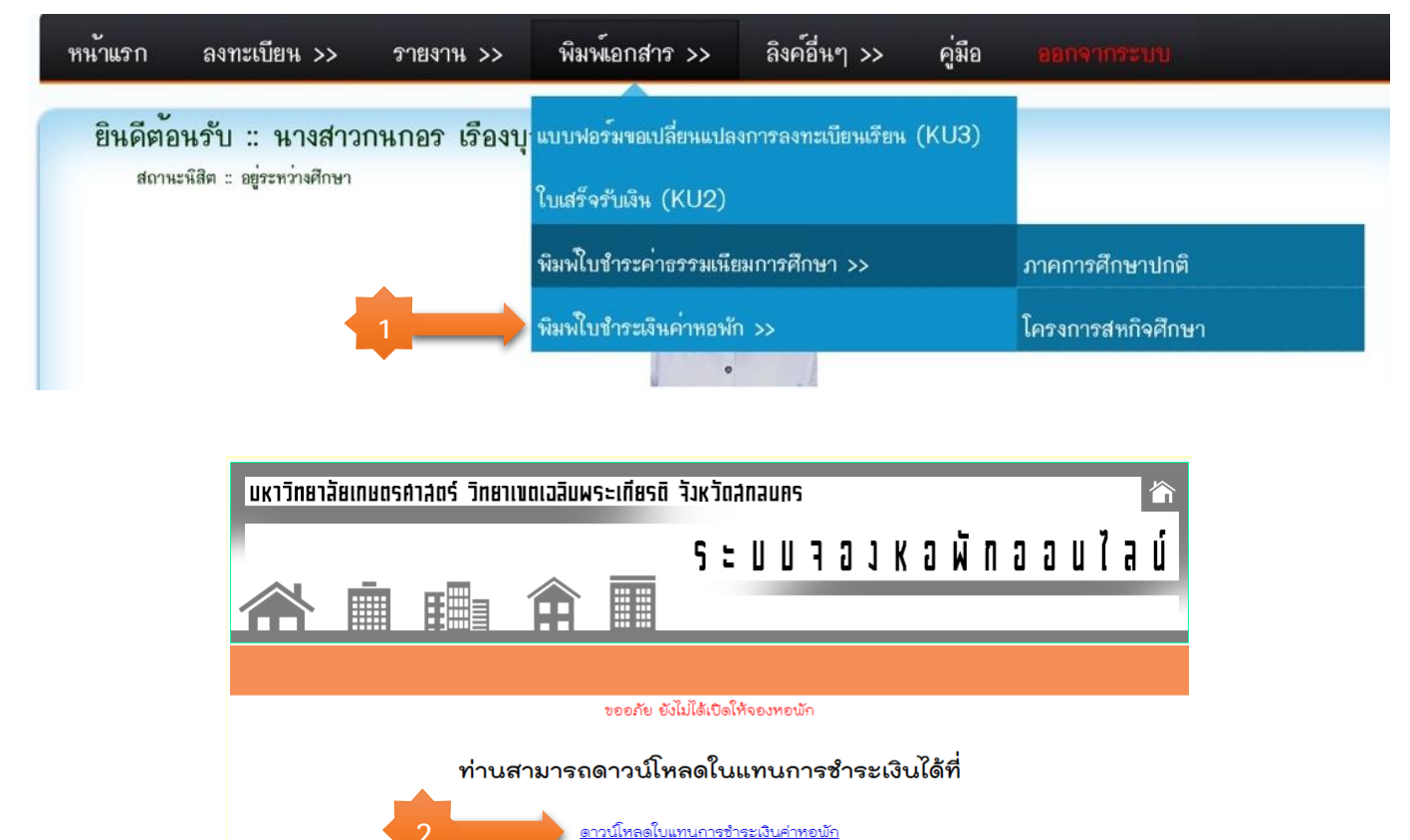

#### **3.4 พิมพ์ใบชำระเงินค่าหอพัก** เลือกเมนู พิมพ์เอกสาร > เลือกพิมพ์ใบชำระเงินค่าหอพัก

เลือก ปีการศึกษา ภาคการศึกษา และกรอกเลขประจำตัวประชาชน ของนิสิต

|                      | ดาวน์โหลดใบแทนช           | าระเงินค่าหอพัก |
|----------------------|---------------------------|-----------------|
| ดาวน์โหลดใบแทนการชำร | ะเงินค่าหอพัก             |                 |
|                      | ปีการศึกษา                |                 |
|                      | 2561                      |                 |
|                      | ภาคการศึกษา               |                 |
|                      | ภาคติน                    | <u> </u>        |
|                      | เลขที่บัตรประจำตัวประชาชน |                 |
|                      | 200000000000              |                 |
| 3                    | ราวปโหลด ยกเลิก           |                 |
|                      |                           |                 |

|                 | โทร 042-725-025 หน                                      | เวยที่พักอาศัย                    |
|-----------------|---------------------------------------------------------|-----------------------------------|
|                 | ใบแทนการชำระเงินค่าหอพัก ปี                             | การศึกษา 2561 ภาคต <sup>ั</sup> น |
| ชื่อ-นามสกุล:   | นาย                                                     | เลขประจำตัวประชาชน: 1             |
| คณะ : ทรัพยากรร | รรมชาติและอุตสาหกรรมเกษตร หลักสูตร : เพาะเสี้ยงสัตว์น้ำ | เบอร์โทรศัพท์: 0938427516         |
| วันที่พิมพ์รายก | าาร : 10/สิงหาคม/2561 มีรายการชำระดังนี้                |                                   |
| 2. X. A         |                                                         |                                   |
| ลาดบท           | รายการ                                                  | จานวนเงน                          |
|                 |                                                         |                                   |
|                 | รวมจำนวนเงิน                                            | 0.0                               |
|                 | ศูนย์บาท                                                |                                   |
| (โปรดเก็บไว้เขื | ้<br>นหลักฐานเพื่อขอรับใบเสร็จรับเงิน)                  |                                   |
|                 |                                                         | เจ้าหน้าที่ธนาคาร/ผู้รับเงิน      |
| กำหนดชำระเงินภา |                                                         | 9.965119-915-97910555513655       |

ภาพแสดง ตัวอย่างใบชำระเงินค่าหอพัก ภาคต้น ปีการศึกษา 2561

. . . . . .

- -

## **4 ลิงค์อื่นๆ >>** ประกอบด้วย

- เมนู ยื่นขอจบ (สำหรับนิสิต ป.ตรี เท่านั้น)
- เมนู ตรวจสอบห้องสอบและเลขที่นั่งสอบ
- เมนู ประเมินความพึงพอใจต่อมหาวิทยาลัยเกษตรศาสตร์
- เมนู รายงานจำนวนนิสิตลงทะเบียนเรียน (KU8)
- เมนู รายงานสถานะบันทึกเกรด
- เมนู ตารางเรียนทั้งหมด ในแต่ละภาคการศึกษา
- เมนู ตารางสอบทั้งหมด ในแต่ละภาคการศึกษา

| หน้าแรก   | ลงทะเบียน >>             | รายงาน >> | พิมพ์เอกสาร >>                           | ลิงค์อื่นๆ >>    | คู่มือ            |                   |        |
|-----------|--------------------------|-----------|------------------------------------------|------------------|-------------------|-------------------|--------|
| ตินดีตั้ง | แร้ง                     |           |                                          | วะบบตื่นใบขอจบ   |                   |                   |        |
| สถานะ     | หลิด :: อยู่ระหว่างศึกษา |           |                                          | ตรวจสอบห้องสอบแ  | เละเลขที่นั่งส    | รอบ               |        |
|           |                          |           |                                          | ประเมินความพึงพอ | ใจต่อมหาวิา       | ายาลัยเกษตรศาสตร์ |        |
|           |                          |           |                                          | รายงานจำนวนนิสิต | <b>ลงทะเบีย</b> น |                   |        |
|           |                          |           | ประ                                      | รายงานสถานะการเ  | บันทึกเกรดเ       | ออนไลน์           |        |
|           |                          | নৃত্      | <u>ุ่มงง</u><br><u>วิทินการศึกษา ภาค</u> | ศ ตารางเวียน     |                   |                   |        |
| J         |                          |           | J                                        | ตารางสอบ         |                   |                   | de sua |

ภาพแสดง เมนูลิงค์อื่นๆ

**4.1 ยื่นขอจบ** (สำหรับนิสิต ป.ตรี เท่านั้น) ประกอบด้วย สร้างใบคำร้องขอจบการศึกษา ตรวจสอบรายวิชาตาม โครงสร้าง รายงานสถานะการยื่นคำร้อง แจ้งความผิดพลาด

| หน้าแรก      | ลงทะเบียน >> รายงาน >> พิมพ์เอกสาร >> ลิงค์อื่นๆ >> คู่มือ <mark>ออกจากระบบ</mark>                                        |
|--------------|----------------------------------------------------------------------------------------------------|
|              | ตรวจจบการศึกษา                                                                                                    |
|              | ชื่อ - นามสกุล (รหัสนิสิต)                                                                                                |
|              | หลักสูตร วิทยาศาสตรบัณฑิต (เทคโนโลยีการอาหาร) (A5201) ปีหลักสูตร 2560                                                     |
| สำหรับตรวจจบ | ก สร้างในคำร้องขออมการสึกษา    ตราอสอมรายวิชาตามโครงสร้างหลักส ตร    รายงานสกานะการยื่นคำร้อง    แอ้งความผิดพอาคของการตรา |
| <u>สอบจบ</u> |                                                                                                    |
|              |                                                                                                    |
|              | <b>ระบบช่วยตรวจสอบรายวิชาตามโครงสร้างหลักส ตร</b> สามารถทำอะไรได้บ้าง                                                     |
|              | 1. สร้างใบขอจบ ได้แก่ 1.1 ใบคำร้องขอจบ 1.2 รายงานผลการเรียน 1.3 รายงานหนี้สืน                                             |
|              | 2. ตรวจสอบรายวิชาที่สอบผ่านตามโครงสร้างหลักสูตร                                                                           |
|              | 3. รายงานสถานะการยื่นคำร้อง และ รายการเอกสารสำคัญที่ขอได้                                                                 |
|              | * หากไม่พบข้อมูล รายวิชาที่สอบผ่านตามโครงสร้างหลักสูตร ติดต่อ งานบริการการศึกษา อ.9 ชั้น 2 *                              |

4.1.1 สร้างใบคำร้องขอจบการศึกษา ประกอบด้วย ชื่อ-นามสกุล สังกัด หน่วยกิตที่ได้ทั้งหมด และรายวิชาที่ ลงทะเบียนเรียนภาคการศึกษาล่าสุด และรายการแสดงข้อมูลหนี้สิน กับมหาวิทยาลัยฯ

กรอกข้อมูลที่อยู่ หมายเลขโทรศัพท์ และอีเมล์ ปัจจุบัน เมื่อครบแล้ว กดปุ่ม สร้างใบขอจบ

<u>สำหรับตรวจจบ</u> o <u>สร้างใบคำร้องขอจบการศึกษา</u> || <u>ตรวจสอบรายวิชาตามโครงสร้างหลักสูตร</u> || <u>รายงานสถานะการยื่นคำร้อง</u> || <u>แจ้งความผิดพลาดของการตรวจ</u> <u>สอบจบ</u>

#### >> สร้างใบคำร้องขอจบการศึกษา

#### เสนอ คณบดี

ข้าพเจ้า นางสาวกนกอร เรืองบุญ เลขประจำตัว <u>6040100028</u> เข้า มก. เมื่อ พ.ศ. 2560 ปัจจุบันสังกัดคณะ ทรัพยากรธรรมชาติและอุตสาหกรรมเกษตร วิชาเอก เทคโนโลยีการอาหาร ชื่อปริญญาที่ขอรับ วท.บ. (เทคโนโลยีการอาหาร) อาจารย์ที่ปรึกษา กุลวดี แก้วก่า สอบได้แล้ว 0 หน่วยกิต (รวมหน่วยกิตวิชาภาษาอังกฤษที่ได้รับการยกเว้น ด้วย แต่ไม่รวมวิชา audit) และกำลังเรียนใน ภาคตัน ปีการศึกษา 2561 นี้อีก หน่วยกิต ตามรายละเอียดดังนี้

| รหัสวิชา | ชื่อวิชา                      | ประเภท | หน่วยกิต | ภาคการศึกษา | หมายเหตุ |
|----------|-------------------------------|--------|----------|-------------|----------|
| 01132101 | ผู้ประกอบการรุ่นใหม่          | С      | 3        | 1/61        |          |
| 01376101 | วรรณกรรมกับชีวิต              | С      | 3        | 1/61        |          |
| 04151212 | อาหารและโภชนาการ              | С      | 2        | 1/61        |          |
| 04151231 | ส่วนผสมในกระบวนการแปรรูปอาหาร | С      | 2        | 1/61        |          |
| 04201203 | หลักเคมีวิเคราะห์เชิงปริมาณ   | С      | 3        | 1/61        |          |
| 04201208 | ทลักเคมีเชิงฟิสิกส            | С      | 3        | 1/61        |          |
| 04201301 | หลักชีวเคมี                   | С      | 3        | 1/61        |          |
| 04201302 | ปฏิบัติการหลักชีวเคมี         | С      | 1        | 1/61        |          |
|          |                               | รวม    | 20       | หน่วยกิต    |          |

จึงเสนอมาเพื่อโปรดพิจารณาอนุมัติดำเนินการเสนอชื่อข้าพเจ้าให้จบการศึกษา และรับ 🛇 ปริญญา 🔘อนุปริญญา เมื่อทราบผลการศึกษาของ ภาคตั้น ปีการศึกษา 2561 แล้วว่าสอบได้ทุกวิชาครบ

ตามหลักสูตรและข้าพเจ้ามีความประสงค์จะขอให้กองคลังโอนเงินค่าประกันของเสียหายของข้าพเจ้าจำนวน 600 บาท เป็นค่าธรรมเนียมขึ้นทะเบียนเป็นบัณฑิต (ค่าปริญญา บัตร) ต่อไปควัย

| ที่อยู่ที่สามาร             | ถติดต่อได้หลังจบการศึกษา ที่อยู่ (417บ้าน                                                           | น้ำภู ม.10 ซอยวัดเ | ทำบล/เขต (เมือง           | อำเภอ/เขต (    | มืองเลข จังหวัด       |  |  |  |  |  |
|-----------------------------|----------------------------------------------------------------------------------------------------|--------------------|---------------------------|----------------|-----------------------|--|--|--|--|--|
| ุเลย                        | รพัสไปรษณีย         42000         โทรศัพท         0827423325         อิเมล         Enter your email |                    |                           |                |                       |  |  |  |  |  |
|                             | สร้างใบคำร้องขอจบการศึกษา 1 ชุด ประกอบดวัย 1. ใบขอจบ 2. รายงานผลการเรียน 3. รายงานหนี้สืน           |                    |                           |                |                       |  |  |  |  |  |
| [                           | ใบแสดงรายการตรวจสอบหนี้สีนค้างชำระกับมหาวิทยาลัย                                                    |                    |                           |                |                       |  |  |  |  |  |
|                             | ¥18                                                                                                 | เสาวกนกอร เรา      | องบุญ เลขบระจาตว <u>เ</u> | 5040100028     |                       |  |  |  |  |  |
| ุ <mark>ภาคการ</mark> ศึกษา | ประเภทการล็อค                                                                                       | สถานะ              | ผู้ล้อค                   | ผู้ปลดล็อค     | เทตุผลที่ลงทะเบียนได้ |  |  |  |  |  |
| ตัน-2561                    | ยังไม่ชำระค่าเทอม                                                                                   | ปลดล์อค            | ทะเบียนฯ                  | ชำระผ่านอนาคาร | ชำระผ่านอนาคาร        |  |  |  |  |  |
| ปลาย-2560                   | ยังไม่ชำระค่าเทอม                                                                                   | ปลดล์อค            | ทะเบียนฯ                  | ขำระผ่านงนาคาร | ขำระผ่านอนาคาร        |  |  |  |  |  |
| 1aan-2560                   | ด้างชำระค่าหลมัก                                                                                    | าเลคอ็ลค           | ี่ มามเก้า ไกรมรางต์      | สาระย่านอนาคาร | สำระเว่าแอนาดาร       |  |  |  |  |  |

ภาพแสดง รายการสร้างใบขอจบและรายการหนี้สิน

รายวิชาที่ลงทะเบียน(ถ้ามี) และตารางแสดงรายวิชาตามโครงสร้างหลักสูตร

| ตารางสรุปจำนวนหน่วยกิตที่เรียนได้ |                                      |          |                            |                      |           |  |
|-----------------------------------|--------------------------------------|----------|----------------------------|----------------------|-----------|--|
| หมวดวิชา                          | กลุ่มวิชา                            | หน่วยกิต | <mark>หน่วยกิตทีได้</mark> | หน่วยกิตที่<br>เหลือ | ผลการตรวจ |  |
| หมวดวิชาศึกษาทั่วไป               |                                      |          |                            |                      |           |  |
|                                   | กลุ่มสาระอยู่ดีมีสุข (L)             | 3        | 3                          | 0                    | ครบ       |  |
|                                   | กลุ่มสาระศาสตร์แห่งผู้ประกอบการ (M)  | 6        | 0                          | 6                    | ไม่ครบ    |  |
|                                   | กลุ่มสาระภาษากับการสื่อสาร (N)       | 13       | 7                          | 6                    | ไม่ครบ    |  |
|                                   | กลุ่มสาระพลเมืองไทยและพลเมืองโลก (O) | 5        | 5                          | 0                    | ครบ       |  |
|                                   | กลุ่มสาระสุนทรียศาสตร์ (P)           | 3        | 0                          | 3                    | ไม่ครบ    |  |
| หมวดวิชาเฉพาะ                     |                                      |          |                            |                      |           |  |
|                                   | กลุ่มวิชาเฉพาะบังคับ (G)             | 98       | 24                         | 74                   | ไม่ครบ    |  |
|                                   | กลุ่มวิชาเฉพาะเลือก (H)              | 6        | 0                          | 6                    | ไม่ครบ    |  |
|                                   | หน่วยกิตทั้งหมด                      | 134      | 39                         | 95                   | ไม่ครบ    |  |

ภาพแสดง ตารางแสดงหน่วยกิตรวม ตามโครงสร้างหลักสูตร

|     | ตารางแสดงรายวิชาที่ลงทะเบียน ภาคการศึกษา ตั้น/61 |                                    |          |        |  |  |  |
|-----|--------------------------------------------------|------------------------------------|----------|--------|--|--|--|
| ที่ | รหัสวิชา                                         | ชื่อวิชา (ปีวิชา)                  | หน่วยกิต | ประเภท |  |  |  |
| 1   | 01132101                                         | ผู้ประกอบการรุ่นใหม่ (55)          | 3        | С      |  |  |  |
| 2   | 01376101                                         | วรรณกรรมกับชีวิต (59)              | 3        | С      |  |  |  |
| 3   | 04151212                                         | อาหารและโภชนาการ (60)              | 2        | С      |  |  |  |
| 4   | 04151231                                         | ส่วนผสมในกระบวนการแปรรูปอาหาร (60) | 2        | С      |  |  |  |
| 5   | 04201203                                         | หลักเคมีวิเคราะห์เชิงปริมาณ (60)   | 3        | С      |  |  |  |
| 6   | 04201208                                         | หลักเคมีเชิงฟิสิกส์ (60)           | 3        | С      |  |  |  |
| 7   | 04201301                                         | หลักชีวเคมี (60)                   | 3        | С      |  |  |  |
| 8   | 04201302                                         | ปฏิบัติการหลักชีวเคมี (60)         | 1        | С      |  |  |  |

ภาพแสดง ตารางแสดงรายวิชาที่ลงทะเบียน ภาคการศึกษาล่าสุด

| ที่    | รหัสวิชา          | ชื่อวิชา (ปีวิชา)                                                           | หน่วยกิต | หน่วยกิตที่ได้ | ครณ      | ภาค/ปี  | เป็นวิชาที่ต้อง<br>ลงทะเบียนเรียน |
|--------|-------------------|-----------------------------------------------------------------------------|----------|----------------|----------|---------|-----------------------------------|
| หมวดวิ | ชาศึกษาทั่วไป     |                                                                             |          |                |          |         |                                   |
|        | กลุ่มวิชาวิทยาศาะ | <b>สตร์และคณิตศาสตร์</b> (ไม่น้อยกว่า 6 หน่วยก <b>ิ</b> ต)                  |          |                |          |         |                                   |
| 1      | 01418113          | เทคโนโลยีคอมพีวเตอร์และสารสนเทศ (50)<br>Computer and Information Technology | 3        | 3              | В        | ปลาย/59 | ไม่บังคับ                         |
| 2      | 01999213          | สิ่งแวดลัอม เทคโนโลยีและชีวิต (43)<br>Environment,Technology and Life       | 3        | 3              | A        | ตัน/59  | บ้งคับ                            |
|        |                   | รวม                                                                         | 6        | 6              | หน่วยกิต |         |                                   |
|        |                   |                                                                             | สรุป     |                | P        | รบ      |                                   |
|        | กลุ่มวิชาภาษา (ไ  | ม่น้อยกว่า 15 หน่วยกิต)                                                     |          |                |          |         |                                   |
| 1      | 01355111          | ภาษาอังกฤษพื้นฐาน I (43)<br>Foundation English I                            | 3        | 3              | P        | ตัน/58  | บังคับ                            |
| 2      | 01355112          | ภาษาอังกฤษพื้นฐาน II (43)<br>Foundation English II                          | 3        | 3              | D        | ปลาย/58 | บ้งคับ                            |
| 3      | 01355113          | ภาษาอังกฤษพื้นฐาน III (43)                                                  | 3        | 3              | В        | ตัน/59  | บังคับ                            |

#### ตารางแสดงรายวิชาที่เรียนได้ตามโครงสร้างหลักสูตร จัดตามกลุ่มวิชา

ภาพแสดง ตารางแสดงรายวิชาที่เรียนได้ตามโครงสร้างหลักสูตร

หากกลุ่มวิชาใด ยังไม่ครบตามหลักสูตร กรณีวิชาบังคับ ระบบจะแสดง รายการพร้อมตัวหนังสือสีแดง ให้ นิสิต ตรวจสอบ หากเป็นวิชาไม่บังคับ ระบบจะแสดงสีดำ และช่องผลการเรียนว่าง ให้นิสิตเลือกเรียนตามกลุ่ม เพื่อให้ครบในกลุ่มวิชานั้น

| หมวดวิ | ทมวควิชาเฉพาะ                                         |                                                                              |   |   |    |         |           |  |  |  |  |  |
|--------|-------------------------------------------------------|------------------------------------------------------------------------------|---|---|----|---------|-----------|--|--|--|--|--|
|        | <b>กลุ่มวิชาแกน</b> (ไม่น้อยกว่า 0 หน่วยกิต)          |                                                                              |   |   |    |         |           |  |  |  |  |  |
|        | <b>กลุ่มวิชามฉพาะบังคับ</b> (ไม่น้อยกว่า 83 หน่วยกิต) |                                                                              |   |   |    |         |           |  |  |  |  |  |
| 1      | 01009112                                              | วิทยาศาสตร์ทางดิน (54)<br>Soil Science                                       | 3 | 3 | B+ | ตัน/60  | ไม่บังคับ |  |  |  |  |  |
| 2      | 01015251                                              | อุปกรณ์และเครื่องจักรกลการเกษตร (44)<br>Agricultural Machinery and Equipment | 3 | 3 | A  | ปลาย/59 | บังคับ    |  |  |  |  |  |
| 3      | 01015261                                              | วิทยาศาสตร์ทางดิน (51)<br>Soil Science                                       | 3 |   |    |         | บังคับ    |  |  |  |  |  |
| 4      | 01101181                                              | เศรษฐศาสตร์จุลภาค I (55)<br>Microeconomics I                                 | 3 | 3 | C+ | ตัน/58  | บังคับ    |  |  |  |  |  |
| 5      | 01119111                                              | ศรษฐศาสตร์เกษตรเบื้องตัน (54)<br>Introduction to Agricultural Economic       | 3 | 3 | В  | ปลาย/58 | บังคับ    |  |  |  |  |  |
| 6      | 01119221                                              | หลักการจัดการฟาร์ม (54)<br>Principles of Farm Management                     | 3 | 3 | В  | ปลาย/59 | บังคับ    |  |  |  |  |  |
| 7      | 01119371                                              | จุรกิจการเกษตรเบี้องตัน (54)<br>Introduction to Agribusiness                 | 3 | 3 | B+ | ตัน/60  | บังคับ    |  |  |  |  |  |
| 8      | 01119422                                              | เศรษฐศาสตร์การผลิตทางการเกษตร (53)<br>Agricultural Production Economics      | 3 |   |    |         | บังคับ    |  |  |  |  |  |

ภาพแสดง ตารางแสดงรายวิชาที่เรียนได้ตามโครงสร้างหลักสูตร

4.1.3 แสดงรายการสถานะการยื่นคำร้อง

#### >> รายงานสถานะการยื่นคำร้อง

| สถานะ                                | วันที่           | รายการเอกสารสำคัญที่ ขอได้          |
|--------------------------------------|------------------|-------------------------------------|
| 1. คณะฯ บันทึกรับใบขอจบ              |                  | 1.1 ใบรับรองการเรียนครบหลักสูตร     |
|                                      |                  | 1.2 Transcript ฉบับอยู่ระหว่างศึกษา |
| 2. ทะเบียนฯ ยืนยันผลการตรวจจบ        |                  | 2.1 ใบรออนุมัติปริญญา               |
| ของนิสิต                             |                  | 2.2 Transcript ฉบับรออนุมัติ        |
| 3. คณะฯ อนุมัติจบการศึกษา            |                  | 3.1 ใบอนุมัติปริญญา                 |
|                                      |                  | 3.2 Transcript ฉบับจบการศึกษา       |
| ** สถานะที่สำเร็จ จะแสดงวันที่ บันท์ | าึกข้อมูลจากระบบ |                                     |

ภาพแสดง สถานะการยื่นเอกสารขอจบ

4.1.4 แจ้งความผิดพลาด และประเมิณความพึงพอใจ สามารถบันทึกข้อความผิดพลาดที่เกิดจาก ระบบตรวจจบ จะมี เจ้าหน้าที่ ตรวจสอบข้อมูลให้ และแจ้งผู้เกี่ยวข้องดำเนินการ แก้ไขความผิดพลาด

| >> แจ้งความผิดพลาดขอ                                                                                                    | งการตรวจสอบจบ               |                           |             |            |               |                                                                                 |           |            |  |  |
|----------------------------------------------------------------------------------------------------|-----------------------------|---------------------------|-------------|------------|---------------|---------------------------------------------------------------------------------|-----------|------------|--|--|
| ะบบนี้จะรายงานความผิดพลาด หรือข้อเสนอแนะจากนิสิต เพื่อให้ฝ่ายทะเบียนฯ ตรวจสอบและคำเนินการแก้ไข กรุณากรอกข้อมูลตามความจริง |                             |                           |             |            |               |                                                                                 |           |            |  |  |
| นิสิตประเมินผลประเมินความพึงพอใ                                                                                           | จส่วนการตรวจจบการศึกษาแ     | <b>ลัว</b> สามารถทำได้มาเ | ากว่า 1 ค   | รั้ง ขอบคุ | ณค่ะ          |                                                                                 |           |            |  |  |
| <b>ความพึงพอใจ</b> สร้างใบคำร้องขอจบก                                                                                     | 🔾 มากที่สุด                 | () มาก                    | ⊖ พอใช้     | () น้อย    | 🔿 ควรปรับปรุง | ⊖ไม่พอใจ                                                                        |           |            |  |  |
| <b>ความพึงพอใจ</b> ตรวจสอบรายวิชาตาม                                                                                      | มโครงสร้างหลักสูตร          | 🔾 มากที่สุด               | () มาก      | ⊖ พอใช้    | () น้อย       | О ควรปรับปรุง                                                                   | ⊖ไม่พอใจ  |            |  |  |
| <b>ความพึงพอใจ</b> รายงานสถานะการย <b>ึ</b> ่ง                                                                            | นคำร้อง                     | 🔾 มากที่สุด               | ⊖ มาก       | ⊖ พอใช้    | () น้อย       | ⊖ ดวรปรับปรุง                                                                   | ⊖ไม่พอใจ  |            |  |  |
|                                                                                                    |                             | บันทึกความ                | พึ่งพอใจ    |            |               |                                                                                 |           |            |  |  |
|                                                                                                    |                             |                           |             |            |               |                                                                                 |           | -          |  |  |
| ข้อความที่ต้องการแจ้ง :                                                                                                   | :                           |                           |             | ~          |               |                                                                                 |           |            |  |  |
|                                                                                                    |                             |                           |             | $\sim$     |               |                                                                                 |           |            |  |  |
|                                                                                                    | บันทึกข้อความ               |                           |             |            |               |                                                                                 |           |            |  |  |
| วันที่แจ้ง                                                                                                    | I                           | รายการที่แจ้ง             |             |            |               |                                                                                 | ผลตอบกล้า | บ/การแก้ไข |  |  |
| 13 ก.ค. 2561 21:58 น.                                                                                                    | ผมลงเรียนครบตามรายวิขาที่ต่ | า้องเรียนแล้ว ทำไมถี      | ึ่งสถานะว่า | ายังไม่ลงห | รือ 013       | <ol> <li>01355111 ภาษาอังกฤษพื้นฐาน I และ01132111 หลักการจัดการ เป็น</li> </ol> |           |            |  |  |
|                                                                                                    | หน่วยกิตไม่ครบ โปรดแก้ไขให่ | ท์กิครับ ขอบคุณครั        | u           |            | รายวิ         | รายวิชาเทียบจากโครงการสะสมหน่วยกิต พี่แก้ไขให้เรียบร้อยนะเ                      |           |            |  |  |
|                                                                                                    |                             |                           |             |            |               |                                                                                 |           |            |  |  |

ภาพแสดง รายงานแจ้งความผิดพลาดจากระบบขอจบ

**4.2 ตรวจสอบห้องสอบและเลขที่นั่งสอบ** ตรวจสอบเลขที่นั่งสอบ และห้องสอบตามภาคการศึกษา กรอกปี การศึกษา (2 หลัก) เลือกภาคการศึกษา และการสอบ (สอบกลางภาค,สอบไล่) กรอกรหัสนิสิต และกด (ตกลง) เพื่อ แสดงข้อมูลห้อง วันที่ และเวลาที่สอบ

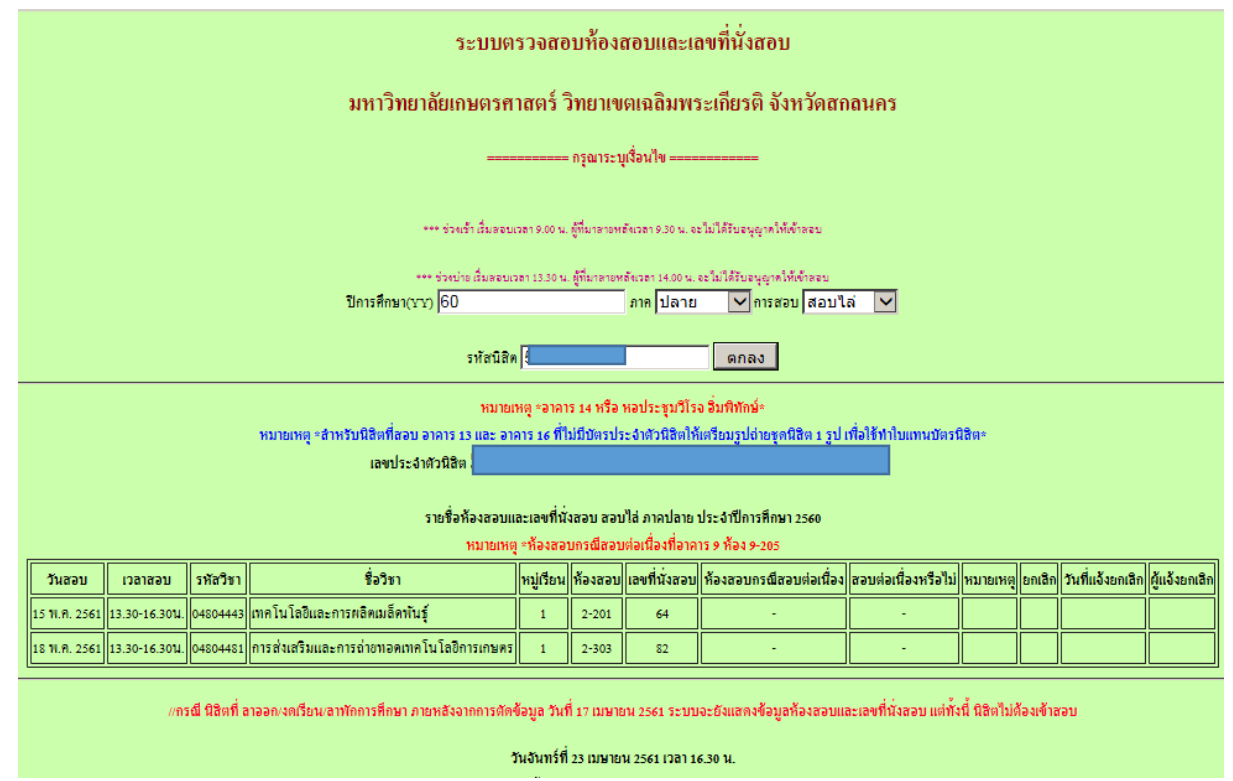

4.3 ประเมินความพึงพอใจต่อมหาวิทยาลัยเกษตรศาสตร์ เปิดระบบเป็นช่วงเวลา ให้นิสิตประเมินพึงพอใจ

เพื่อให้เป็นข้อมูลในการปรับปรุง พัฒนามหาวิทยาลัยเกษตรศาสตร์ ต่อไป

**4.4 รายงานจำนวนนิสิตลงทะเบียนเรียน (KU8)** กรอกรหัสวิชา ปีการศึกษา (2 หลัก) ภาคการศึกษา (ต้น, ปลาย,ฤดูร้อน) และกดปุ่ม (ค้นหา) ข้อมูลประกอบด้วย รหัสวิชา ชื่อวิชา(ปีวิชา) หมู่เรียน จำนวนนิสิตทั้งหมดที่เปิดให้ ลงทะเบียนเรียน และจำนวนนิสิตที่ลงทะเบียนเรียนในหมู่นั้นๆ

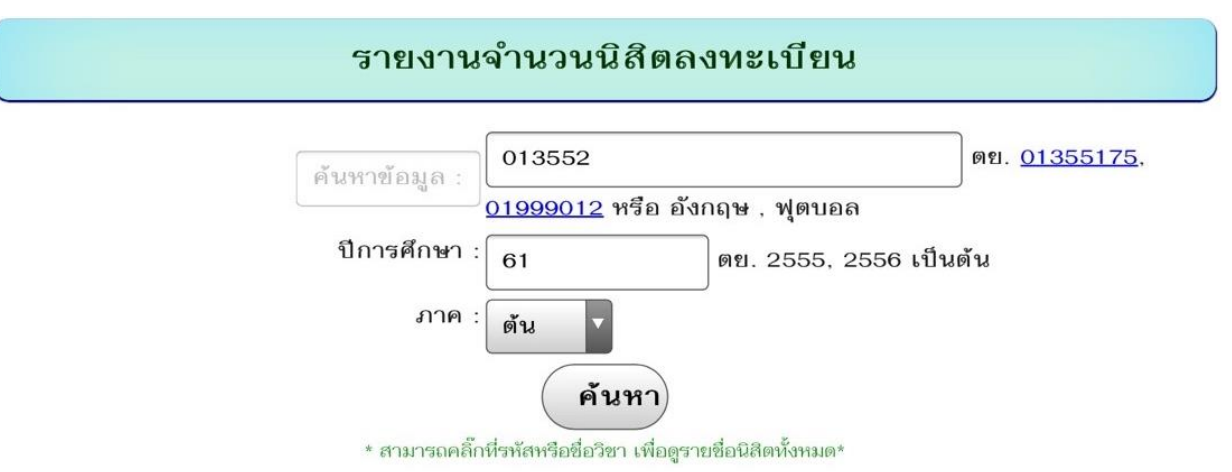

รายงานจำนวนนิสิตลงหะเบียน ภาคต้น ปีการศึกษา 2561

| ที่ | รหัส     | ชื่อวิชา                        | หมู่เรียน | จำนวน<br>ทั้งหมด | จำนวน<br>นิสิต |
|-----|----------|---------------------------------|-----------|------------------|----------------|
| 1   | 01355201 | การอ่านภาษาอังกฤษเบื้องต้น (46) | 1         | 40               | 5              |
| 2   | 01355201 | การอ่านภาษาอังกฤษเบื้องต้น (46) | 2         | 55               | 32             |
| 3   | 01355201 | การอ่านภาษาอังกฤษเบื้องต้น (46) | 3         | 75               | 31             |

ภาพแสดง การค้นหาข้อมูลผู้ลงทะเบียนเรียน

้สามารถกดที่ชื่อวิชา เพื่อดูข้อมูลผู้ลงทะเบียนเรียนทั้งหมด และจำนวนนิสิตที่ลงทะเบียนในแต่ละกลุ่มแล้ว

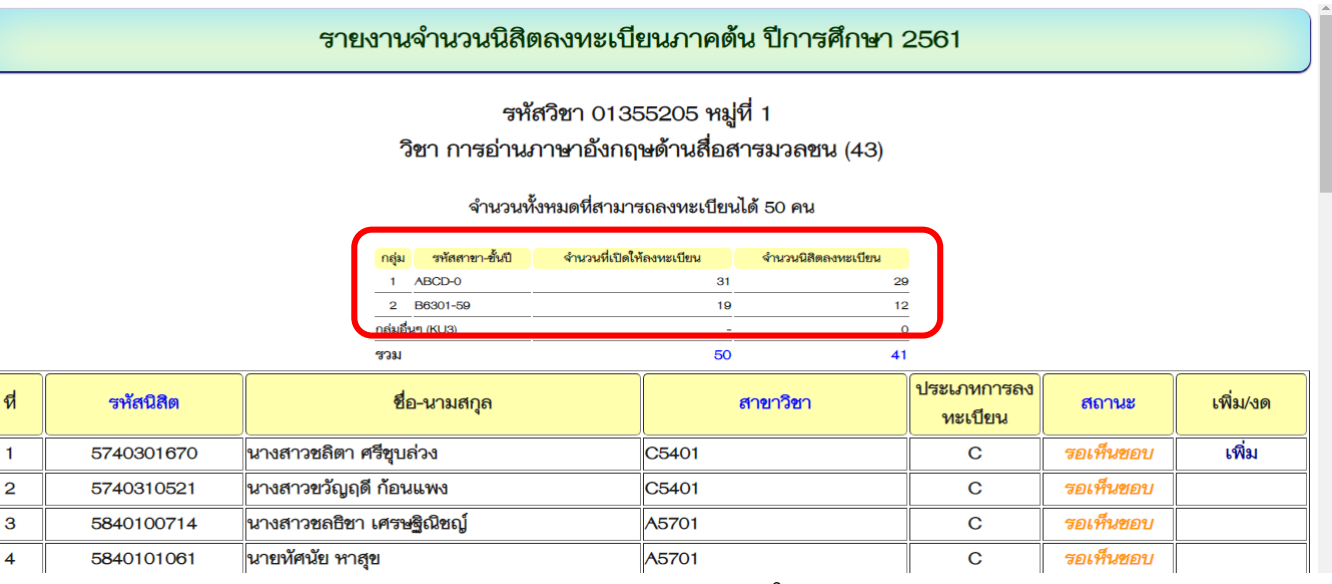

ภาพแสดง ข้อมูลผู้ลงทะเบียนเรียน ในแต่ละหมู่

# **4.5 รายงานสถานะบันทึกเกรด** รายงานสถานะการบันทึกเกรด เมื่ออาจารย์กรอกเกรด กดยืนยันข้อมูล ผลการ เรียนนิสิตจะปรากฏในทันที

# ระบบรายงานสถานะบันทึกเกรดออนไลน์ (KU5)

#### มหาวิทยาลัยเกษตรศาสตร์ วิทยาเขตเฉลิมพระเกียรติ จังหวัดสกลนคร

#### เลือก ภาคการศึกษาที่ต้องการ

| ภาคการศึกษา ::         | ต้น 🔹 * ปีการศึกษา :: 60 | *                                                      |
|------------------------|--------------------------|--------------------------------------------------------|
| รหัสวิชา หรือ ชื่อวิชา | 01999                    | <i>ไม่จำเป็น</i> ถ้าไม่กรอกจะแสดงข้อมูลทั้งภาคการศึกษา |
|                        | ค้นทา                    |                                                        |

คำค้น :: 01999

# ภาคต้น ปีการศึกษา 2560

| รหัสวิชา | ชื่อวิชา (ปีวิชา)           | หมู่เรียน | ชื่อผู้กรอกเกรด                  | อาจารย์ยืนยันการบันทึก | สถานะ                          | คณะ |  |  |  |  |  |  |
|----------|-----------------------------|-----------|----------------------------------|------------------------|--------------------------------|-----|--|--|--|--|--|--|
| คณะศิล   | ลปศาสตร์และวิทยาการจัดก     | าาร       |                                  |                        |                                |     |  |  |  |  |  |  |
| 01999012 | สุขภาพเพื่อชีวิต (43)       | 1         | นายพัสกร องอาจ                   | 09/12/2017 14:40:58    | ยืนยันข้อมูลแล้ว               | С   |  |  |  |  |  |  |
| 01999012 | สุขภาพเพื่อชีวิต (43)       | 2         | นายพัสกร องอาจ                   | 09/12/2017 15:02:45    | ยืนยันข้อมูลแล้ว               | с   |  |  |  |  |  |  |
| 01999012 | สุขภาพเพื่อชีวิต (43)       | 51        | นายพัสกร องอาจ                   | 25/12/2017 15:38:07    | ยืนยันข้อมู <mark>ลแล้ว</mark> | с   |  |  |  |  |  |  |
| 01999021 | ภาษาไทยเพื่อการสื่อสาร (46) | 1         | นางสาวพัทธนันท์ ภัทเกียรติประยูร | 24/12/2017 17:36:46    | ยืนขันข้อมูลแล้ว               | с   |  |  |  |  |  |  |
| 01999021 | ภาษาไทยเพื่อการสื่อสาร (46) | 2         | นางสาวพัทธนันท์ ภัทเกียรติประยูร | 24/12/2017 18:01:11    | ยืนขันข้อมูลแล้ว               | с   |  |  |  |  |  |  |
| 01999021 | ภาษาไทยเพื่อการสื่อสาร (46) | 3         | นางสาวพัทธนันท์ ภัทเกียรติประยูร | 24/12/2017 18:41:44    | ยืนขันข้อมูลแล้ว               | с   |  |  |  |  |  |  |
| 01999021 | ภาษาไทยเพื่อการสื่อสาร (46) | 4         | นางสาวพัทธนันท์ ภัทเกียรติประยูร | 24/12/2017 19:40:52    | ยืนขันข้อมูลแล้ว               | с   |  |  |  |  |  |  |
| 01999021 | ภาษาไทยเพื่อการสื่อสาร (46) | 5         | นางสาวพัทธนันท์ ภัทเกียรติประยูร | 24/12/2017 20:01:12    | ยืนยันข้อมูลแล้ว               | с   |  |  |  |  |  |  |

ภาพแสดง รายงานสถานะบันทึกเกรดออนไลน์

**4.6 ตารางเรียนทั้งหมด ในแต่ละภาคการศึกษา** รายงานตารางเรียน ประกอบด้วย รหัสิวิชา ชื่อวิชา จำนวน หน่วยกิต หมู่เรียนที่เปิด วัน-เวลา ห้องเรียน สาขา-ชั้นปี(ที่เปิดให้ลงทะเบียนเรียนในระบบ) จำนวนที่เปิดให้นิสิตแต่ละ กลุ่ม อาจารย์ผู้สอนและอาจารย์กรอกเกรด

## \*\* สาขา-ชั้นปี (ที่เปิดให้ลงทะเบียนเรียนในระบบ)

สาขา-ชั้นปี ที่ระบุ ชัดเจน เช่น B5602-60 หมายถึง นิสิตหลักสูตรวิศวกรรมไฟฟ้า รหัส 60 เท่านั้น

สาขา ABCD หมายถึง ทุกคณะ ทุกหลักสูตร

สาขา A หรือ B หรือ C หรือ D หมายถึง ทุกหลักสูตรของ คณะ ทอ. หรือ คณะ วว หรือ คณะ ศว หรือ คณะ สศ. ตามลำดับ

|         | ตารางเรียน ภาคปลาย ปีการศึกษา 2560<br>มหาวิทยาลัยเกษตรศาสตร์ วิทยาเขตเฉลิมพระเกียรติ จังหวัดสกลนคร |                                                                 |          |    |                   |       |                      |                            |             |                     |       |                      |                          |                                                                                                    |
|---------|----------------------------------------------------------------------------------------------------|-----------------------------------------------------------------|----------|----|-------------------|-------|----------------------|----------------------------|-------------|---------------------|-------|----------------------|--------------------------|----------------------------------------------------------------------------------------------------|
| ภาคม    | maios avaius ulia era-bit erasisates raterites                                                     |                                                                 |          |    |                   |       |                      |                            |             |                     |       |                      |                          |                                                                                                    |
|         | Assertilique ::                                                                                    |                                                                 |          |    |                   |       |                      |                            |             |                     |       |                      |                          |                                                                                                    |
|         |                                                                                                    |                                                                 |          |    |                   | * 65  | เบลิบหาสามารถดับได้จ | ากท่าสำคัญ <u>สูตัวอย่</u> | <u>19</u> * |                     |       |                      |                          |                                                                                                    |
| <b></b> | <u>&lt;&lt; 80001110222</u>                                                                        |                                                                 |          |    |                   |       |                      |                            |             |                     |       |                      |                          |                                                                                                    |
|         | ตารางเรียน ภาคปลาย บิการศึกษา 2560 ( ภาคปกติ )                                                     |                                                                 |          |    |                   |       |                      |                            |             |                     |       |                      |                          |                                                                                                    |
| ที      | รหัสวิชา                                                                                           | ชื่อวิชา                                                        | หน่วยกิด | 74 | บรรยาย<br>รัษเวลา | ห้อง  | สาขา-ขั้นปี          | ຈຳນວນ(ຄນ)<br>(ต่อกลุ่ม)    | (<br>       | ปฏิบัติ<br>วัน-เวลา | ห้อง  | สาขา-ขั้นปี          | ຈຳນວນ(คນ)<br>(ສໍລຸດສຸ່ນ) | อาจารย์, (กรอกเกรด-ประเมิน)                                                                               |
| 1       | 01006383                                                                                           | โภชนบ่าบัด (53)                                                 | 3(2-3)   | 1  | ຈ.(10-12)         | 9-301 | A5401-58             | 31 (1)                     | 101         | ə.(14.3-17.3)       | 8/2   | A5401-58             | 31 (1)                   | อุทัยทิพย์ สุระเสียง (กรอกเกรค,ทั้งภาคการศึกษา)<br>อุทัยทิพย์ สุระเสียง (กรอกเกรค,ทั้งภาคการศึกษา :: Lab) |
| 2       | 01015251                                                                                           | อุปกรณ์และเครื่องจักรกลการเกษตร (44)                            | 3(2-3)   | 1  | a.(12.3-14.3)     | 7-312 | A5301-58<br>A5501-59 | 40 (1)<br>31 (2)           | 101         | ə.(15.3-17.3)       | 7-312 | A5301-58             | 40 (1)                   | ประภากรณ์ แสงวิจิตร (กรอกเกรด,ทั้งภาคการศึกษา)<br>ประภากรณ์ แสงวิจิตร (กรอกเกรด,ทั้งภาคการศึกษา :: Lab)   |
|         |                                                                                                    |                                                                 |          |    |                   |       |                      |                            | 102         | a.(14-17)           | 9-207 | A5501-59             | 31 (1)                   | ประภากรณ์ แสงวิจิตร (กรอกเกรด,ทั้งภาดการศึกษา :: Lab)                                                     |
| 3       | 01052325                                                                                           | นวัตกรรมในการแปรรูปอาหาร (52)                                   | 2(2-0)   | 1  | a.(14-16)         | 7-312 | A5201-58             | 53 (1)                     |             |                     |       |                      |                          | อาภัสสร ศิริจริยวัตร (กรอกเกรด,ทั้งภาคการศึกษา)                                                           |
| 4       | 01052342                                                                                           | การครวจวัดคุณภาพอาหารและการประเมินอายุ การเก็บของ<br>อาหาร (53) | 3(2-3)   | 1  | a.(8-10)          | 9-303 | A5201-58<br>A5401-58 | 53 (1)<br>31 (2)           | 101         | ø.(9.3-12.3)        | 8/2   | A5201-58             | 42 (1)                   | ศุภรินธร์ มหาสวัสดิ์ (กรอกเกรด,ทั้งภาคการศึกษา)<br>ศุภรินธร์ มหาสวัสดิ์ (กรอกเกรด,ทั้งภาคการศึกษา :: Lab) |
|         |                                                                                                    |                                                                 |          |    |                   |       |                      |                            | 102         | ø.(13.3-16.3)       | 8/2   | A5401-58<br>A5201-58 | 31 (1)<br>11 (2)         | ศุภรินธร์ มหาสวัสดิ์ (กรอกเกรด,ทั้งภาคการศึกษา :: Lab)                                                    |
| 5       | 01052444                                                                                           | การสุขาภิบาลโรงงานอาหาร (53)                                    | 2(2-0)   | 1  | a.(8-10)          | 9-301 | A5201-58<br>A5401-58 | 53 (1)<br>31 (2)           |             |                     |       |                      |                          | ชื่นจิด จันทจรูญพงษ์ (กรอกเกรด,ทั้งภาคการศึกษา)                                                           |

ชั้นปี 0 หมายถึง ทุกชั้นปี

ภาพแสดง ตารางเรียนทั้งหมด ภาคต้น ปีการศึกษา 2561

#### ตารางเรียน ประจำสาขา-ชั้นปี

|         | ดารางเรียน นิสิตสาขาวิชาวิศวกรรมไฟฟ้า รหัส 60 ( ภาคปกติ ) ภาคปลาย ปีการศึกษา 2560                                                                                                    |     |     |     |                                       |                                                                                                    |                                                                                                    |                                                 |     |      |     |     |                      |                                                                                                    |                                                                                                    |                      |     |                |                                                                                                    |                                                        |                                               |       |     |       |   |       |  |       |  |       |  |       |  |      |    |     |    |      |   |
|---------|----------------------------------------------------------------------------------------------------|-----|-----|-----|---------------------------------------|----------------------------------------------------------------------------------------------------|----------------------------------------------------------------------------------------------------|-------------------------------------------------|-----|------|-----|-----|----------------------|----------------------------------------------------------------------------------------------------|----------------------------------------------------------------------------------------------------|----------------------|-----|----------------|----------------------------------------------------------------------------------------------------|--------------------------------------------------------|-----------------------------------------------|-------|-----|-------|---|-------|--|-------|--|-------|--|-------|--|------|----|-----|----|------|---|
| เวลา    | 8.                                                                                                    | 00  | 9.  | .00 | 10.                                   | .00                                                                                                    | 11                                                                                                    | .00                                             | 1   | 2.00 | 13  | .00 | 14.                  | 00                                                                                                    | 15                                                                                                    | .00                  | 16  | 16.00          |                                                                                                    | 16.00                                                  |                                               | 16.00 |     | 16.00 |   | 16.00 |  | 16.00 |  | 16.00 |  | 16.00 |  | 7.00 | 18 | .00 | 19 | 0.00 | 1 |
| วัน     | .00                                                                                                    | .30 | .00 | .30 | .00                                   | .30                                                                                                    | .00                                                                                                    | .30                                             | .00 | .30  | .00 | .30 | .00                  | .30                                                                                                    | .00                                                                                                    | .30                  | .00 | .30            | .00                                                                                                    | .30                                                    | .00                                           | .30   | .00 | .30   | Ő |       |  |       |  |       |  |       |  |      |    |     |    |      |   |
| อาทิตย์ |                                                                                                    |     |     |     |                                       |                                                                                                    |                                                                                                    |                                                 |     |      |     |     |                      |                                                                                                    |                                                                                                    |                      |     |                |                                                                                                    |                                                        |                                               |       |     |       |   |       |  |       |  |       |  |       |  |      |    |     |    |      |   |
| จันทร์  | 04203203 wi 2<br>14-17 u. via 7-311<br>With with 11 (60)<br>a. After and the second                                                                                                    |     |     |     |                                       |                                                                                                    |                                                                                                    |                                                 |     |      |     |     |                      |                                                                                                    |                                                                                                    |                      |     |                |                                                                                                    |                                                        |                                               |       |     |       |   |       |  |       |  |       |  |       |  |      |    |     |    |      |   |
| อังคาร  | Image: State State |     |     |     |                                       |                                                                                                    |                                                                                                    |                                                 |     |      |     |     |                      |                                                                                                    |                                                                                                    |                      |     |                |                                                                                                    |                                                        |                                               |       |     |       |   |       |  |       |  |       |  |       |  |      |    |     |    |      |   |
| ψε      |                                                                                                    |     |     |     | 9<br>คณิ<br>9<br>คณิ<br>=<br>9<br>คณิ | 042021<br>.3-12.3 น.<br>เดศาสตรีวิศ<br>อ.ภัพ<br>042021<br>.3-12.3 น.<br>ดศาสตรีวิศ<br>042021<br>.3-12.3 น.<br>ดศาสตรีวิศ<br>อ.เพื | 03 หมู่ 1<br>. ห้อง 9-30<br>ศวกรรม I (<br>กราวดี<br>04 หมู่ 1<br>. ห้อง 2-30<br>ศวกรรม II (<br>รัญญา<br>. ห้อง 2-30<br>ศุวกรรม II (<br>รัญศริ | 13<br>60)<br>=<br>11<br>(60)<br>=<br>13<br>(60) |     |      |     |     | กา:<br>-<br>กา:<br>- | 042531<br>14-16 น.<br>สเขียนแบบ<br>อ.ประ<br>042531<br>14-16 น.<br>สเขียนแบบ<br>042531<br>14-16 น.<br>สเขียนแบบ<br>อ.สม | 11 หมู่ 1<br>ห้อง 7-411<br>วิศวกรรม (<br>กากรณ์<br>11 หมู่ 2<br>ห้อง 7-310<br>วิศวกรรม (<br>มลิน<br>11 หมู่ 3<br>ห้อง 9-205<br>วิศวกรรม (<br>แจตน์ | 50)<br>=<br>50)<br>= |     | กา<br>กา<br>กา | 042531<br>16-19 น.<br>เรเขียนแบ<br>อ.ปร<br>042531<br>16-19 น.<br>เรเขียนแบ<br>อ.<br>042531<br>16-19 น.<br>เรเขียนแบ<br>อ.ส | 11 หมู่ 101<br>. ห้อง 7-41<br>บวิศวกรรม<br>ะภากรณ์<br> | 1<br>(60)<br>=<br>0<br>(60)<br>=<br>5<br>(60) |       |     |       |   |       |  |       |  |       |  |       |  |      |    |     |    |      |   |

ภาพแสดง ตารางเรียน ประจำสาขา-ชั้นปี

4.7 ตารางสอบทั้งหมด ในแต่ละภาคการศึกษา รายงานแสดงตารางสอบทั้งหมด ประกอบด้วย วิชาทั้งหมด

แยกสอบกลางภาค สอบไล่ แสดงวัน-เวลาที่สอบ วิชาที่ยกเลิก หรือไม่จัดสอบ

# ตารางสอบ ป.ตรี (ภาคปกติ) ภาคต<sup>้</sup>น ปีการศึกษา 2561 มหาวิทยาลัยเกษตรศาสตร<sup>์</sup> วิทยาเขตเฉลิมพระเกียรติ จังหวัดสกลนคร

| สอบกลางภาค ป.ตรี ภาคปกดิ | สอบไล่ ป.ตรี ภาคปกติ | ไม่จัดดารางสอบ/ปิดหมู่เรียน |  |
|--------------------------|----------------------|-----------------------------|--|
|                          |                      |                             |  |

|           | ตารางสอบกลางภาค ตารางสอบ ป.ตรี (ภาค                 | จปกติ) ภาคต <sup>ั</sup> น ปีการศึกษา 2561         |
|-----------|-----------------------------------------------------|----------------------------------------------------|
| วันที่สอบ | เวลา 9.00-12.00 น.                                  | เวลา 13.30-16.30 น.                                |
| 22 ก.ย.   | <u>01132413</u> การจัดการเชิงกลยุทธ <b>์(49)</b> :: | <u>01119221</u> หลักการจัดการฟาร <i>์</i> ม(54) :: |
| 61        | C5101-58,C5201-58,C5401-58,C5701-58,                | A5501-58,                                          |
|           | <u>01133317</u> การจัดการคุณภาพ(49) ::              | <u>01204211</u> คณิตศาสตร <b>์เต็มหน่วยและ</b>     |
|           | C5101-59,                                           | พีชคณิตเชิงเส <sup>้</sup> น(60) :: B6101-60,      |
|           | <u>01134323</u> การวางแผนการตลาดเชิงกล              | <u>01204332</u> ระบบปฏิบัติการ(47) :: B6101-       |
|           | ยุทธ <b>์ (55) ::</b> C5401-58,C5401-59,            | 59,                                                |
|           | <u>01206341</u> การศึกษาการทำงานทาง                 | <u>01205202</u> ปฏิบัติการวิศวกรรมไฟฟ้า I(43)      |
|           | อุตสาหกรรม(46) :: B6201-58,B6201-59,                | :: B6201-59, ไม่จัดสอบ (ไม่มีสอบกลางภาค            |
|           | <u>01355112</u> ภาษาอังกฤษพื้นฐาน II(43) ::         | ไม่มีสอบปลายภาค)                                   |
|           | A5301-60,A5501-60,B5602-60,B5602-                   | <u>01355206</u> อังกฤษวิชาการ(46) :: ABCD-         |
|           | 61,B5702-60,B5801-60,                               | 0,C5201-59,C5401-59,C5701-58,                      |

ภาพแสดง ตารางสอบกลางภาค ป.ตรี ในภาคต้น ปีการศึกษา 2561

#### ภาคผนวก

| หน่วยงาน                                    | อาคาร/ห้อง         | หมายเลขโทรศัพท์                                          |
|---------------------------------------------|--------------------|----------------------------------------------------------|
| ระบบเครือข่ายสารสนเทศ                       | อาคาร 9 ห้อง 9-203 | 042-725-042 ต่อ 689009                                   |
| บริการงานทะเบียนและประมวลผล                 | อาคาร 9 ห้อง 9-204 | 042-725-003<br>มือถือ 081-739-1745                       |
| บริการกองทุนกู้ยืมเพื่อการศึกษา (กยศ. กรอ.) | อาคาร 9 ห้อง 9-205 | 042-725-082<br>มือถือ 098-485-4435                       |
| บริการแนะแนวและรับเข้า                      | อาคาร 9 ห้อง 9-206 | 042-725-052<br>มือถือ 086-224-1118<br>โทรสาร 042-725-044 |
| บริการห้องสมุด                              | อาคาร 9 ชั้น 1     | 042-725-093                                              |

- . – . – . – . – . – . – . – . – .

. .